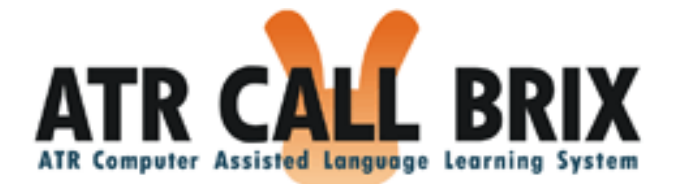

# ATR CALL BRIX 4.0 ユーザーマ ニュアル

学習者用操作説明書

Ver.4.0.2 (2013.3.6)

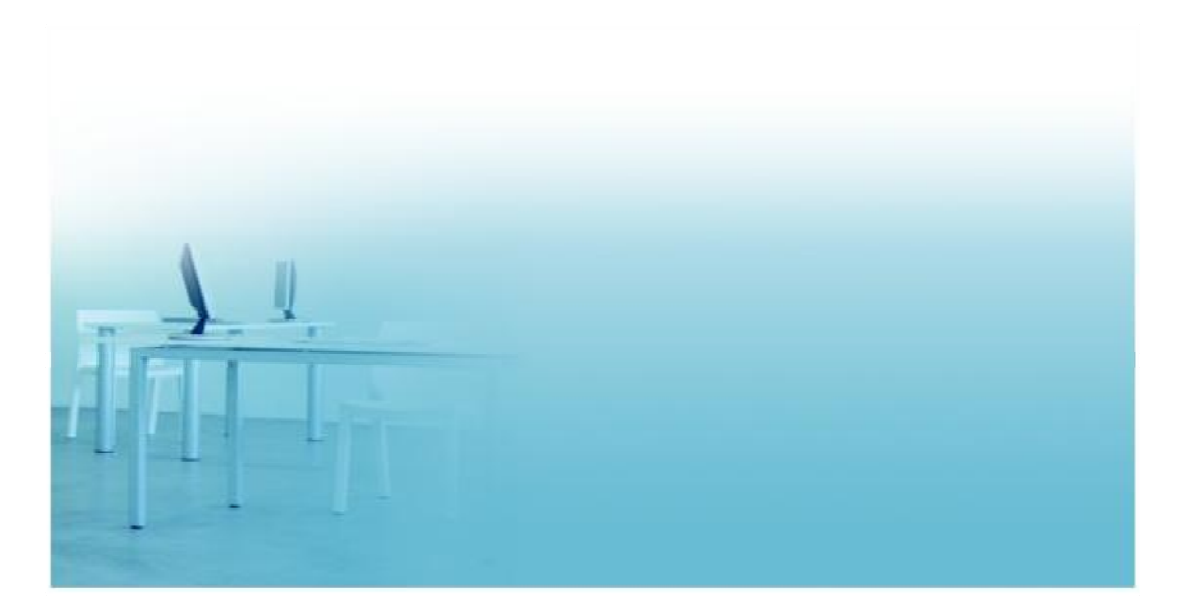

ATR Learning Technology Corporation

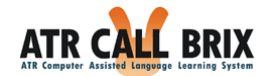

| 目次                  |
|---------------------|
| はじめに                |
| ご注意6                |
| ログインとログアウト7         |
| 操作上の注意7             |
| 多重ログインの禁止7          |
| ログイン8               |
| ログアウト8              |
| トップ画面9              |
| 自習教材11              |
| 自習教材一覧11            |
| クラス情報12             |
| クラス一覧12             |
| クラス一覧13             |
| 受講クラス情報15           |
| 管理者からのお知らせ15        |
| 管理者からのあなたへのメッセージ15  |
| クラスについて             |
| 学習コース16             |
| コース構成と BRIX の選択16   |
| コース画面17             |
| BRIX の情報18          |
| 公式目標・My 目標19        |
| 「ワークシート印刷」と「解答印刷」20 |

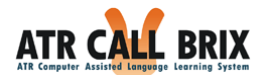

| TOEIC テストパートの成績表示  | 21 |
|--------------------|----|
| しおり                | 23 |
| 「WALL 表示画面」        | 25 |
| WALL 表示            | 26 |
| 公式目標・My 目標         | 26 |
| 「ワークシート印刷」と「解答印刷」  | 26 |
| 「ワークシート印刷」と「解答印刷」  | 27 |
| 受講可能クラスと「サインアップ」   | 28 |
| 受講可能クラスに「サインアップ」する | 28 |
| BRIX 学習画面          | 29 |
| BRIX 学習画面での操作上の注意点 | 30 |
| 「問題別結果一覧」画面と復習モード  | 31 |
| 学習の終了              | 32 |
| 復習モード              | 32 |
| My BRIX            | 33 |
| My BRIX へ登録        | 34 |
| My BRIX で学習        | 36 |
| My BRIX の編集        | 37 |
| 成績の確認              | 38 |
| 学習の軌跡              | 39 |
| 目標達成率              | 40 |
| 目標達成率              | 41 |
| 目標達成率の遷移           | 41 |
| 実施率                | 42 |

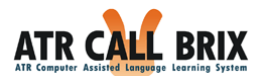

| 学習時間                    | 44 |
|-------------------------|----|
| スコア平均                   | 46 |
| テストの成績                  | 48 |
| TOEIC スコアアップに向けてのポイント解析 | 50 |
| 英語力                     | 51 |
| 解答のコツ                   | 53 |
| 語彙                      | 55 |
| 総評                      | 56 |
| My 目標の設定                | 57 |
| 進捗目標                    | 58 |
| 成績目標                    | 58 |
| カレンダー機能                 | 59 |
| ふりかえりの入力と編集             | 60 |
| クラスの詳細                  | 64 |
| 修了証書                    | 66 |
| e ポートフォリオの表示・作成・編集      | 67 |
| e ポートフォリオの成績表の表示        | 68 |
| e ポートフォリオ成績表の保存         | 69 |
| 修了証書                    | 71 |
| プロフィール登録と変更             | 72 |
| パスワードの変更                | 73 |
| 動作環境                    | 74 |
| クライアント PC               | 74 |
| ブラウザの設定                 | 75 |

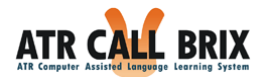

|    | ポップアップブロックの解除                           | .75  |
|----|-----------------------------------------|------|
|    | ActiveX 機能の有効化                          | .75  |
|    | Internet Explorer での ActiveX インストール後の設定 | 76   |
|    | JavaScript 機能の有効化                       | .79  |
|    | Cookie 機能の有効化                           | . 80 |
| 利月 | 月上の注意                                   | . 81 |
| IJ | 頁目入力時の制限について                            | . 81 |
| ΞA | しな表示が出たら                                | . 82 |
| Ë  | 学習画面で表示されるエラー                           | . 82 |

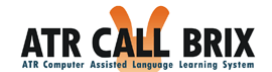

# はじめに

本ドキュメントは、ATR CALL BRIX を「学習者」としてご利用になるユーザーを対象と したマニュアルです。

本機能を利用するには、「学習者」としてログインする必要があります。

#### ご注意

- 本資料に記載の情報は本資料発行時点のものであり、弊社は本資料に記載した内容
   を予告なしに変更することがあります。
- 本資料に記載した情報は、正確を期すため慎重に制作したものですが、万一本資料の記述の誤りに起因する損害がお客様に生じた場合においても、弊社はその責任を 負いかねます。

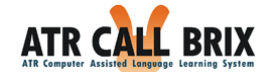

#### ログインとログアウト

Web ブラウザの設定によっては、ログインできない場合もあります。その場合は、本説 明書巻末の「動作環境:ブラウザの設定」をご覧いただくか、お使いのコンピュータの管 理者にお問い合わせください。

#### 操作上の注意

操作上の注意として、Internet Explorer の「すすむ」ボタンや「もどる」ボタン(通常、 画面左上にある青い矢印ボタン)、「閉じる」ボタン(通常、画面右上にある×印ボタン) は使用しないでください。異常終了により、データが正しく保持されないことがあります。

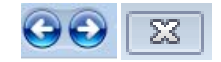

図 1 Internet Explorer の使用してはいけないボタン

#### 多重ログインの禁止

ログイン ID の共有や、複数のコンピュータや複数の Internet Explorer を利用しての多重 ログインは、絶対に行わないでください。

同時操作により不整合なデータが作成され、正常に動作しなくなる恐れがあります。

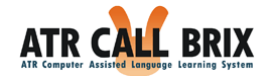

# ログイン

Internet Explorer を使用し, ATR CALL BRIX サーバーにアクセスしてください。 Internet Explorer 上部の URL 入力欄に、指定された URL を入力します。

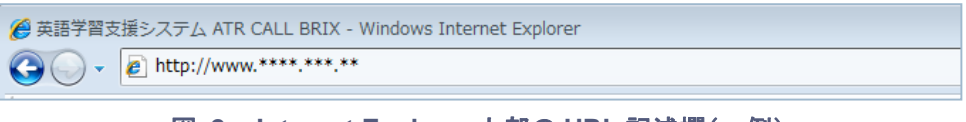

図 2 Internet Explorer 上部の URL 記述欄(一例)

URLを正しく指定すると、ログイン画面が表示されます。

| ATR CALL BRIX        | ARCOMATION     ANT CALL BREAZ PLAT T & & OCI. Window 75 > 00-500-termst     Explored Z C REAL THUS. IN CALL INSTANCE & C R < REAL     COLOR J ANTEL - Z. (TSD/SMB) CARRE     MOLFUS. |
|----------------------|----------------------------------------------------------------------------------------------------|
| BOOS-HE (*) SBrankr. |                                                                                                    |
|                      | 🚱 (C) ATR Learning Technology Corporation 📸                                                                                                    |

図 3 ログイン画面

そこで、学習者ひとりひとりに割り当てられた、ID とパスワード(PASS)を入力して、 「ログイン」ボタンをクリックしてください。ATR CALL BRIX では、学習者ひとりひとり の進み具合や成績を記録して、休んだあとでも続きからできるようにしています。このた め、基本的に、他の受講者と、ID を共用することはありません。

#### ログアウト

画面右上に、「ログアウト」ボタンが表示されますので、ATR CALL BRIX を終了する場合はこのボタンをクリックしてください。

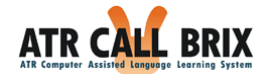

#### トップ画面

正しい ID とパスワードが入力された場合は、トップ画面へ移動します。

| ATR CALL BRIX             | O 学習時間:7分49秒            | (2010)                                                                                       | Sx ロダアウト     Sx ロダアウト     Apy Ary 10 :===================================                                                                    |
|---------------------------|-------------------------|----------------------------------------------------------------------------------------------|----------------------------------------------------------------------------------------------------|
| TOP 自習数材 クラス              | MyBRIX eボー              | - トフォリオ                                                                                      |                                                                                                    |
|                           | 泉夜に 字習                  | 前回の続きへジャンプ<br>した時間:2013年2月25日11:11                                                           | <ul> <li>インフォメーション</li> <li>:: 画面がうまく表示されない場合や動作<br/>しない場合は動作風現をご確認ください。</li> <li>: 「学習着操作マニュアル」はごちらをご<br/>類ください。</li> </ul>                 |
| 実施したBRIXの数                |                         | あなたの英語スキル                                                                                    | <ul> <li>: 白宅で学習される場合は、白宅学習用<br/><u>マニュアル</u>をご覧ください。</li> <li>:: ATR CALLで学習を行うためには、アド<br/>オンのインストールが必要です。<br/>初めてご利用の方はアドオンのインス</li> </ul> |
| これまでに実施したBRIXの数です。 合のBRIX |                         | 最近の子留結果からあなたの央紛の基本約な力を称析した結果で<br>す。<br>パランスよく学習をすずめることにより、全体的に濃いオレンジ<br>色の部分が大きくなるよう頑張りましょう。 | <ul> <li></li></ul>                                                                                                    |
| 2 コ<br>会 銀色のBRIX<br>2 コ   | <u>ष</u> <u>52≢2/</u> 2 | リスニング<br>読程<br>構定<br>30<br>第0<br>第0<br>第0<br>第0<br>第0<br>第0<br>第0<br>第0<br>第0<br>第           | コンリーン力度に反号を入力すると不具<br>合が生じることがあります。かなど演<br>字/英字/数字をお使いください。                                                                                  |
| ☆ 計<br>4 □                | <b>♀</b> ランキング          | 記念 西森市<br>新作律                                                                                | <ul> <li>         ・         ・         ・</li></ul>                                                                                            |
|                           |                         | (C) ATR Learning Technology Corporation                                                      | <b></b>                                                                                                    |

図 4 トップ画面

トップ画面の以下のボタンをクリックすることで、それぞれの画面に移動します。

- ●「<u>自習教材</u>」: 自習可能な教材の一覧を表示します。自習教材が無い場合は、この 場所にボタンが表示されません。
- ●「<u>クラス</u>」: 選択可能なクラスの一覧を表示します。
- ●「<u>My BRIX</u>」:「My BRIX」にアクセスして、自分が登録した BRIX の一覧を表示す ることができます。「My BRIX」は、自分専用の単語帳で、気になる課題を繰り返 し練習できます。
- ●「<u>e ポートフォリオ</u>」:自分の成績表やふりかえり、プロフィールの確認や変更など ができます。

「前回の続きへジャンプ」を押すと、最後に学習した BRIX へ移動します。また、コース 画面のしおりがついている場合は、クリックすることにより、それぞれの BRIX へ移動しま

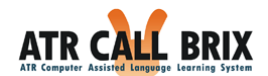

す。

トップ画面下部には、あなたの学習履歴や現在のスキルが表示されます。また、トップ 画面右下部には、システム管理者からのお知らせが掲示されます。

ランキングをクリックすると、実施した BRIX の数について、ニックネームでランキング TOP20 を表示します。

|                                | <ul> <li>: 「学習者操作マニュアル」はこちらをご覧<br/>ください。</li> <li>: 目宅で学習される場合は、<u>目宅学習用マ<br/>ニュアル</u>をご覧ください。</li> </ul> |                             |                                                                      |
|--------------------------------|----------------------------------------------------------------------------------------------------|-----------------------------|----------------------------------------------------------------------|
| しおり                            |                                                                                                    |                             | ** ATR CALLで学習を行うためには、アド<br>オンのインストールが必要です。<br>30.bz で利用のたけアドナンのインスト |
| コース画面にしおりをつけた方は、その場所にジャンプできます。 |                                                                                                    |                             | 1000 CC 和用の力は <u>アイスクレイスストー</u><br>ール画面を表示し、インストールしてく<br>ださい。        |
| TOEIC®デスト学習コース~ETS公式問題収録~      | 2012年8                                                                                                    | 月7日 削除                      |                                                                      |
| TOEIC®テスト学習コース〜ETS公式問題収録〜      | 金色のBRIX ランキング                                                                                             |                             | 問題収録〜』の進め方については <u>学習ガ</u><br><u>イド</u> を参考にしてください。                  |
|                                | 順位 ニックネーム                                                                                                 | BRIX の数                     | :: フリー入力欄に記号を入力すると不具合<br>が生じることがあります。かな/漢字/<br>英字/数字をお使いください。        |
|                                | 1 9004-01                                                                                                 | 489 🗉                       |                                                                      |
| 実施したBRIXの数                     | 2 1.000000000.00000000                                                                                    | 274                         |                                                                      |
| これまでに実施したBRIXの数です。             | 3 (1911)                                                                                                  | 119                         | 😂 管理者からのお知らせ                                                         |
| ◆ 全色のBRIX                      | 4 #11#0                                                                                                   | 92                          | :: メンテナンスのお知らせ                                                       |
|                                | 5 10.000                                                                                                  | 71                          | 下記の日程でシステムメンテナンスを行います。                                               |
|                                | 6 Pim                                                                                                    | 34                          | ・20xx年〇月△日 12:00 ~ 20xx年〇<br>月△日 18:00                               |
| 会 報色のBRIX                      | 閉じる                                                                                                    |                             | なお、メンテナンス中も通常通り子習は<br>行えますのでご安心ください。                                 |
| 656 a                          |                                                                                                    |                             |                                                                      |
| 🏫 â lit                        | 語彙                                                                                                    | 音韻                          |                                                                      |
| 930 I                          | 韻律                                                                                                    |                             |                                                                      |
| C                              | (C) ATR Learning Technology                                                                               | Corporation                 |                                                                      |
| This program contains          | JVCL source code that can be obtained from                                                                | http://ivcl.sourceforge.net |                                                                      |

図 5 ランキング表示

なお、ランキング表示はシステム管理者の設定により機能 OFF になっている場合があり ます。

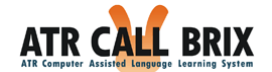

# 自習教材

「自習教材」ボタンをクリックすると、受講クラスとは関係なく自習可能なコースの一覧 が表示されます。

自習教材一覧

| ビルトインコース                      |                                                              |                |                        |             |
|-------------------------------|--------------------------------------------------------------|----------------|------------------------|-------------|
| 全 3 件 10 件表示 / ページ 先          | 顔 < 🕻 1ページ目/1ページ中 > ≫                                        | 末尾             |                        |             |
| コー人名                          | コース説明<br>英語音声の基本、551~1,000語レベルの単語<br>と文章表現                   | 对錄音<br>中学3年生   | 内変時間<br>20分×60ユニッ<br>ト | 達成學<br>0.3% |
| TOEIC®テスト対策:中級篇<br>(600点突破)   | TOEICテストに必要な英語力と戦略ならびに基<br>礎力を身につけ、600点を超えてスコアアップ<br>を目指すコース | 高校生、大学<br>生、一般 | 50時間(目安)               | 0.2%        |
| TOEIC®テスト学習コース〜<br>ETS公式問題収録〜 | TOEICテスト新公式問題集vol.1, vol.2の問題を<br>使った自齧用コース                  | 高校生、大学<br>生、一般 | 約100ユニット               | 3.9%        |
| Teacher's⊐−ス                  |                                                              |                |                        |             |

図 6 自習教材画面

| 項目      | 説明                           |
|---------|------------------------------|
| <b></b> | コースの名前です。クリックするとコース画面に移動し    |
|         | ます。                          |
| コース説明   | 学習内容を説明しています。                |
| 対象者     | 想定している学習者像です。                |
| 所要時間    | すべての BRIX を実施するのに必要な時間の目安です。 |
| 達成率     | 実施済み BRIX の割合です。             |

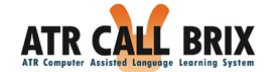

# クラス情報

「クラス」ボタンをクリックすると、受講可能なクラスの一覧が表示されます。

| AIN CALL                      | BRIX                                                                                                    |                 |               |                                            |                                  |                                             |                                     | ſ                                | ようこ                  | 3                                | TR生徒     | Ø                |
|-------------------------------|----------------------------------------------------------------------------------------------------|-----------------|---------------|--------------------------------------------|----------------------------------|---------------------------------------------|-------------------------------------|----------------------------------|----------------------|----------------------------------|----------|------------------|
| TR Computer Assisted Language | Learning System ②学習時間:7分49                                                                                                    | 砂               |               |                                            |                                  |                                             |                                     | l                                |                      |                                  | ince inc | - <del>8</del> 3 |
| TOP 目習致有                      | 3 77X MyBRIX                                                                                                    | е <i>т</i> -г77 | אי            |                                            |                                  |                                             |                                     |                                  |                      |                                  |          |                  |
| クラス情報                         | 🌾 🕱 🗱 クラス テストクラス2                                                                                                    | 管理者:ATR         | 先生            |                                            |                                  |                                             |                                     |                                  |                      |                                  |          |                  |
| ↓<br>クラス一覧                    | 学習コース                                                                                                    |                 |               |                                            |                                  |                                             |                                     |                                  |                      |                                  |          |                  |
| ↓<br>受講クラス情報                  |                                                                                                    | 上級A             |               |                                            | 進捗率                              | : 0%                                        |                                     |                                  |                      |                                  |          |                  |
|                               | > START                                                                                                    | 総学習時間:          | 平均:           |                                            | 0                                | WAL                                         | L表示                                 |                                  |                      |                                  |          |                  |
| 1.0                           | 学習情報                                                                                                    |                 |               |                                            |                                  |                                             |                                     | _                                |                      |                                  |          |                  |
| 1                             |                                                                                                    | (               | 4             |                                            | )                                |                                             | _                                   | -                                |                      |                                  |          |                  |
|                               | My目標の設定                                                                                                    |                 | 成績の研          | 認                                          |                                  |                                             | I                                   | 成績表の                             | 保存                   |                                  |          |                  |
| -                             | このクラスのMy目標を<br>設定できます。                                                                                                    |                 | 成績や進<br>確認ができ | 歩の<br>ます。                                  |                                  |                                             | 成績を                                 | Eeボー<br>呆存でき                     | トフォリ<br>きます。         | 17                               |          |                  |
|                               | このクラスについて                                                                                                    |                 |               |                                            |                                  |                                             |                                     |                                  |                      |                                  |          |                  |
|                               | 407 205                                                                                                    |                 |               |                                            |                                  |                                             |                                     |                                  |                      |                                  |          |                  |
|                               | 概要<br>開講期間<br>2013年                                                                                                    | 02月22日 から       | 2013年08月      | 22日 콩                                      | ₹₹                               |                                             |                                     |                                  |                      |                                  |          |                  |
|                               | 概要<br>開講期間<br>管理者連絡先<br>学習カレンダー                                                                                                    | 02月22日 から       | 2013年08月      | 22日 등                                      | ₹で                               |                                             |                                     |                                  |                      |                                  |          |                  |
|                               | <ul> <li>概要</li> <li>開講期間</li> <li>2013年</li> <li>管理者連絡先</li> <li>学習カレンダー</li> </ul>                                                                                     | 02月22日 から       | 2013年08月      | 22日 m<br>前の 月                              | ŧĊ                               | 2013                                        | 1年2                                 | ▼ 月                              |                      | <u>次の月</u>                       | -        |                  |
|                               | <ul> <li></li></ul>                                                                                                    | 02月22日 から       | 2013年08月      | 22日 詞<br>前の 月<br>SUN                       | et.<br>Mon                       | 2013 V<br>TUE                               | 了年 [2<br>WED                        | ▼月<br>THU                        | FRI<br>1             | 次の月<br>SAT<br>2                  | -        |                  |
|                               | 概要<br>開講期間<br>管理者連絡先<br>学習カレンダー                                                                                                    | 02月22日 から       | 2013年08月      | 22日 言<br>前の 月<br>SUN                       | ette<br>MON                      | 2013 V<br>TUE                               | 」年 [2<br>WED                        | ▼月<br>THU                        | FRI<br>1             | 次の月<br>SAT<br>2                  |          |                  |
|                               | <ul> <li>機要</li> <li>開講期間</li> <li>2013年</li> <li>管理者連絡先</li> <li>学習カレンダー</li> </ul>                                                                                     | 02月22日 から       | 2013年08月      | 22日 a<br>前の 月<br>SUN<br>3                  | MON<br>4                         | 2013 V<br>TUE<br>5                          | ✔ 年 2<br>WED                        | マ月<br>THU<br>7                   | FRI<br>1<br>8        | 次の月<br>SAT<br>2<br>9             |          |                  |
|                               | <ul> <li>概要<br/>開講期間</li> <li>2013年</li> <li>管理者連絡先</li> <li>学習カレンダー</li> <li>学習カレンダー</li> <li>実施日</li> <li>公式進捗目標</li> </ul>                                            | 02月22日 から       | 2013年08月      | 22日 m<br>前の 月<br>SUN<br>3                  | MON<br>4                         | 2013 V<br>TUE<br>5                          | • 年 2<br>WED<br>6<br>13             | ▼月<br>THU<br>7<br>14             | FRI<br>1<br>8<br>15  | 次の月<br>SAT<br>2<br>9             |          |                  |
|                               | <ul> <li></li></ul>                                                                                                    | 02月22日 から       | 2013年08月<br>  | 22日 m m<br>前の 月<br>SUN<br>3<br>10          | е с<br>МОN<br>4<br>11            | 2013 V<br>TUE<br>5<br>12                    | 了年 [2<br>WED<br>6<br>13<br>20       | ✓ 月<br>THU<br>7<br>14<br>21      | FRI<br>1<br>8<br>15  | 次の月<br>SAT<br>2<br>9<br>16<br>23 | -        |                  |
|                               | <ul> <li>概要<br/>開運期間</li> <li>2013年</li> <li>管理者連絡先</li> <li>学習カレンダー</li> <li>学習カレンダー</li> <li>◇ 二式進捗目標</li> <li>◇ 二式広続目標</li> <li>● 公式広続目標</li> <li>● My進捗目標</li> </ul> | 02月22日 から       | 2013年08月      | 22日 m 前の 月<br>SUN<br>3<br>10               | ес<br>MON<br>4<br>11<br>18       | 2013 V<br>TUE<br>5<br>12<br>19              | マ年 2<br>WED<br>6<br>13<br>20        | マ月<br>THU<br>7<br>14<br>21       | FRI<br>1<br>15<br>22 | 次の月<br>SAT<br>2<br>9<br>16<br>23 |          |                  |
|                               | <ul> <li></li></ul>                                                                                                    | 02月22日 から       | 2013年08月<br>  | 22日 m<br>前の月<br>SUN<br>3<br>10<br>17<br>24 | ес<br>MON<br>4<br>11<br>18<br>25 | 2013 <b>v</b><br>TUE<br>5<br>12<br>19<br>26 | マ年 (2<br>WED<br>6<br>13<br>20<br>27 | マ月<br>THU<br>7<br>14<br>21<br>28 | FRI<br>1<br>15<br>22 | 次の月<br>SAT<br>2<br>9<br>16<br>23 | -        |                  |

図 7 クラス一覧画面

画面上部にメニューボタン「クラス」「My BRIX」「e ポートフォリオ」、左側にナビゲ ーション・ウィンドウがあります。クリックすることで、それぞれの画面に移動できます。

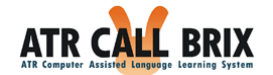

クラス一覧

| <mark>クラス一覧</mark><br>クラス名をクリッ | ックする。 | と、該当クラスのTOPページに移動しま | Eð.                    |                           |      |        |
|--------------------------------|-------|---------------------|------------------------|---------------------------|------|--------|
| クラス分類                          | ID    | クラス名                | 補足                     | 開講期間                      | 管理者名 | 学習した時間 |
| 開講中クラス                         | 10172 | 🏴 TOEIC 授業用         | TOEIC試験に向けた授<br>業用のクラス | 2010年10月1日~2011年2月<br>28日 | 相楽精華 |        |
| 終了クラス                          | 10173 | ✔ 中級C(前期)           | 英語I(相楽担当)              | 2010年4月10日~2010年8月<br>31日 | 相楽精華 |        |
| 開講予定クラス                        | 10174 | 🏴 新入生リメディアル         | 英語が不得意な学生を<br>対象       | 2011年4月1日~2011年8月31<br>日  | 相楽精華 |        |
| 受講可能クラス                        | 10175 | 🏴 英単語特別訓練           | 語彙力をさらにアップ<br>させたい学生向け | 2010年10月1日~2011年9月<br>30日 | 相楽精華 |        |

図 8 クラス情報一覧

「クラス一覧」に表示されるのは、「クラス分類」、「ID(※1)」「クラス名」、「開講 期間」、「管理者名(担当教師)」、「学習した時間」です。また、各クラス名をマウス オーバーすると「補足」がバルーン表示されます(補足設定時)。

※1 ID はシステム側で自動的に付けられる番号です。

「クラス分類」については、以下の通りです。

| クラス分類   | 説明                              |
|---------|---------------------------------|
| 開講中クラス  | 現在、受講しているクラスが表示されます。            |
| 終了クラス   | 過去に受講し、開講期間の終了したクラスが表示されます。     |
|         | 現在は開講日前のクラスのため、受講することができません。    |
| 開講予定クラス | 開講日になると「開講中クラス」になり、受講することができ    |
|         | ます。                             |
|         | 学習者が自由に受講を決定できるクラスが表示されます。      |
| 文語可能グラス | 受講するには、「サインアップ(※2)」(受講登録)が必要です。 |

受講クラス名をクリックすると、そのクラスのトップページへ移動します。

※2 受講可能クラス名をクリックすると、受講クラス情報画面に「サインアップ」ボタン が表示されますので、受講登録を行ってください(詳細は、『受講可能クラスと「サ インアップ」』をご参照ください)。

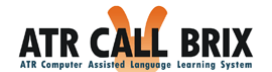

#### 受講クラス情報

| BKIX               |              |         |                 | L    |       | ATE     | R生徒     |                | ED                                    | Q      |
|--------------------|--------------|---------|-----------------|------|-------|---------|---------|----------------|---------------------------------------|--------|
| MyBRIX e           | ボートフォリオ      |         |                 |      |       |         |         |                |                                       |        |
| P 200292 72        | マトクラス 管理     | 者:ATR数  | F.              |      |       |         |         |                |                                       |        |
| 学習コース              |              |         |                 |      |       |         |         |                |                                       |        |
| 1 2-2 1            | 中級C          |         |                 |      |       | 进抄      | ≢:0.1   | 96             |                                       | Ш      |
| » START            | 和子副時間:       | 1分 平明:  | 197 /日、197      | /18  |       |         | "       | nLL-p//j       |                                       |        |
| -72<br>> START     | 上級B          | 平均:     |                 |      |       |         | ≢:09    | >   <br>ALL表示  | E E E E E E E E E E E E E E E E E E E | 111    |
| 学習情報               |              | 0.050   |                 |      |       |         |         |                |                                       |        |
| -                  |              | 1       | 4               |      | 1     |         | ſ       | ò              | Kata                                  |        |
| My目標の<br>このクラスの    | )設定<br>My目標を |         | 成績の確認<br>成績や進捗の | D    | J     |         | 成績名     | ci換表の<br>teボー♪ | )保存<br>トフォリ                           | JA     |
| 設定でき;<br>このクラスについて | ŧT.          |         | 確認ができます         | Г.   |       |         | 124     | 保存でき           | <b>≢</b> ₹.                           |        |
| 板要                 |              |         |                 |      |       |         |         |                |                                       |        |
| 開講期間<br>管理書連絡先     | 2012年04月     | 01日 から: | 2012年07月31      | 日ま   | 7     |         |         |                |                                       |        |
| 公式進捗目標             | 2012年7月3     | 1日 までに  | 指定の箇所を          | 約了   | する    |         |         |                |                                       |        |
| 公式成績目標             | 2012年7月3     | 1日までに   | ・指定の箇所で         | 平均   | 60点以  | 上となる    | ð       |                |                                       |        |
| 字質力レンター            |              |         | - 20            | D.B. |       | Lanua F | n de la |                | e l                                   | Wuther |
|                    |              |         |                 | LIN  | MON   | 2012    | WED     | THU            | CPT                                   | CAT    |
|                    |              |         |                 |      | INOIN | 1       | 2       | 3              | 4                                     | 5      |
|                    |              |         | - 6             |      | 7     | 8       | 9       | 10             | 11                                    | 12     |
| ◎ 公式進移目標           | 0%6          |         | 1               | 3    | 14    | 15      | 16      | 17             | 18                                    | 19     |
| 〇 公式成績目標           | 100%         |         | 2               | D    | 21    | 22      | 23      | 24 🐳           | 25                                    | 26     |
| ☑ My遺却目標           |              |         |                 |      |       |         |         |                |                                       |        |
| My成績目標             |              |         | 2               | 7    | 28    | 29      | 30      | 31             |                                       |        |
|                    |              |         |                 |      |       |         |         |                |                                       |        |
|                    |              |         |                 |      |       |         |         |                |                                       |        |

#### 図 9 受講クラス情報画面

受講クラスのトップページです。ここにはクラスに関する、さまざまな情報が表示されています。

学習を開始するには、「コースへ」ボタンまたは「WALL 表示」ボタンをクリックし、それぞれのコース画面に移動します。

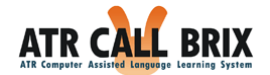

#### 受講クラス情報

受講クラスに関する、登録や目標設定、成績の確認を行います。また、学習状況に関す る、成績表の保存とふりかえりの入力を行います。

| 項目         | 説明                               |
|------------|----------------------------------|
|            | 受講可能クラスの場合に表示されます。               |
| 「サインアップ」   | このクラスに受講登録する場合は「サインアップ」ボタ        |
|            | ンを選択してください。                      |
|            | これまでの自分の成績を分析し、振り返ることができま        |
| 「成績の確認」    | す。                               |
|            | クリックすると、学習状況へ移動します。              |
|            | クラス管理者(教師)の設定した目標(「公式進捗目標」、      |
| 「№ヶ日堙の弐ウ」  | 「公式成績目標」)に応じて、自分だけの目標を設定す        |
| 「Wy 日保の設た」 | ることができます。                        |
|            | クリックすると、「 <u>個別目標設定</u> 」に移動します。 |
| 「広结主の保友」   | 現時点の成績を保存できます。クリックすると、成績表        |
| 「          | の保存へ移動します。                       |
|            | ふりかえりを入力できます。クリックすると、保存した        |
| 「といかえいたみち」 | ふりかえり一覧画面へ移動します。新規作成も可能です。       |
| 「ふりかんりを入力」 | ※ふりかえりの入力ボタンは教師側が設定している場合        |
|            | にのみ表示されます。                       |

管理者からのお知らせ

クラス管理者(先生)からの、クラス全員に対するお知らせです。

管理者からのあなたへのメッセージ

クラス管理者(先生)からの、あなたひとりに対するお知らせです。 他の人には表示されません。

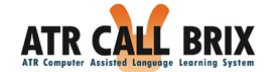

#### クラスについて

クラスに関する情報を表示します。

「概要」、「開講期間」、「管理者連絡先」、「公式進捗目標」、「公式成績目標」、「修 了認定進捗条件」、「修了認定成績条件」が表示されます。「開講期間」以外は空欄にな ることもあります。

学習コース

クラスに割り当てられている、ATR CALL BRIX のコース名と、そのコースを「これまで に学習した時間」の合計を表示します。クラスが変わっても以前に受講したことのあるコ ースや、1 つのコースを複数のクラスで受講した場合は、それらが合計された時間が表示さ れます。

| 項目                 | 説明                               |
|--------------------|----------------------------------|
|                    | 「コースへ」ボタンをクリックすると、対応するコース        |
|                    | 画面に移動します。                        |
|                    | 「WALL 表示」 ボタンをクリックすると、 BRIX ごとの学 |
| 「 <u>WALL 衣小</u> 」 | 習状況を一覧できる WALL 表示画面に移動します。       |

#### コース構成と BRIX の選択

学習にあたってコースにアクセスするのに、2 つの画面が用意されています。1 つは「コ ースへ」、もう1 つは「WALL 表示」画面です。「コースへ」では、コースの構成や BRIX の内容、BRIX ごとの成績の詳細を表示しています。「WALL 表示」画面は、詳しい情報を 表示しないかわりに、進捗状況が一目でわかるようにしています。いずれの画面へも、受 講クラス情報画面の「コースへ」ボタン / 「WALL 表示」ボタンから移動できます。 また、いずれの画面からでも、任意の BRIX を選んで、学習を開始できます。

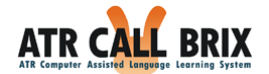

#### コース画面

「コースへ」ボタンをクリックすると、コース画面が表示されます(下図)。

| puter Assisted Language | Learning System   |                               |              |             | es (           | ●有効期限:2020年3月 |
|-------------------------|-------------------|-------------------------------|--------------|-------------|----------------|---------------|
| クラス                     | MyBRIX            | e ポートフォリオ                     |              |             |                |               |
| うス情報                    | 🏴 受講クラス           | テストクラス 管理者:ATR教師              |              |             |                |               |
|                         | 上級B               | _                             |              |             |                |               |
| 帯クラス情報<br>- ス詳細         |                   | パート1 パート2                     | パート3         | パート4        | パート5           |               |
|                         | ⊽<br><u>7</u> ,75 | _                             |              |             |                |               |
|                         | BRIX74            | コンをクリックすると学習画面がは              | じまります。       |             |                |               |
|                         |                   | 👷 フルスコア(100点) 🏫 実施可能(学習済      | み) ☆ 実施可能(未: | 半習) 二実施可能   | 推奨BRIX 実施不可能   | 🖸 復留可能        |
|                         |                   | <b>h</b> 1                    |              | [1-9/19/14] |                |               |
|                         |                   | 発音の基礎                         |              | [1 yested]  |                |               |
|                         |                   | 🕁 ô [BP01] (聴)英語の音            |              | [ארא]       | 7] [^* አኮዓብሬ]  | [1-911974]    |
|                         |                   |                               |              | [אלא]       | ፆ] [^*አዮቃተሬ]   | [Ի-9ル9イム]     |
|                         |                   | 語彙                            |              |             |                |               |
|                         |                   |                               | ā            | [אלאם]      | ፆ] [^* አኮቃብሬ]  | [Ի-9ル9イム]     |
|                         |                   | ☆ 🎁 [BW04] 単語訳:日英             |              | [אלאב]      | P] [^* አኮ9ብሬ]  | [1-91944]     |
|                         | _                 | ☆ 💏 [BW05] (聴) 単語訳            |              | [///ג]      | P] [^* አኮዓብሬ]  | [1-91944]     |
|                         |                   | 17/1×<br>- 〇〇(BS02) (登音練習) 例で | -            | [11/27]     | P] [A*754//-]  | [1-4-4-4/6]   |
|                         |                   | → ● [BS03] () () 例文空所久        | マイプ          | [//1/]      | 7] [^*7[7]4]   | [1-9#914]     |
|                         |                   |                               | . /          | [///2]      | 7] [A*214/4]   | [1-9][974]    |
|                         | + = = =           | 1 2                           |              | [1-94946]   | (1 [. (1) (1)] | [1 /4/14]     |
|                         | +===              | F3                            |              | [1-914944]  |                |               |
|                         | 戻る                |                               |              |             |                |               |

図 10 コース画面

「コース」画面では、コースの内容と学習状況を把握することができます。

通常、1つの「コース」は、1つの「テストパート」と複数の「学習パート」からできています。さらに、「パート」は「ユニット」、「ユニット」は「セクション」、そして「セクション」は「BRIX」という最小の問題セットから構成されています。

「コース」画面では、BRIX ごとに、課題の概要と、自分の「ハイスコア」、「ベストタ イム」、「トータルタイム」が表示されます。それぞれの BRIX は何度でも繰りかえすこと ができ、「ハイスコア」が 100 点(満点)になると、星印が金色にかわります。

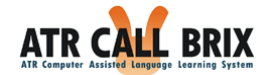

# BRIX の情報

各 BRIX に関して、以下の内容が表示されます。

```
会 (第 LBP01] (聴)英語の音
[ハイスコア] 100 [ベストダイム] 16秒
[トータルダイム] 60秒
```

図 11 各 BRIX の表示

| 項目       | 説明                                        |
|----------|-------------------------------------------|
| 星マーク/背景色 | 星マークの色、背景色で BRIX の学習状況を表示します。             |
| BRIX タイプ | アイコンとアルファベットで BRIX タイプを表示します。<br>例) 🏟 📴 🏧 |
| BRIX 名   | BRIX の名称を表示します。<br><sup> </sup>           |
| ハイスコア    | BRIX で獲得した最高点を表示します。                      |
| ベストタイム   | BRIX の学習にかかった最速タイムを表示します。                 |
| トータルタイム  | BRIX を学習した合計時間を表示します。                     |

星マークと背景色の意味は以下のとおりです。

👷 フル スコア(100点) 🏫 実施可能(学習済み) ☆ 実施可能(未学習) 📄 実施可能 📒 推奨BRIX 📃 TOEIC推奨 📃 実施不可能 🔲 復習可能

#### 図 12 BRIX の状態表示の凡例

| 星マーク          | 説明                                                                                                    |
|---------------|----------------------------------------------------------------------------------------------------|
| 🏫 フルスコア(100点) | 100 点をとったことのある BRIX です。                                                                                                    |
| 🏫 実施可能(学習済み)  | 以前に、学習したことのある BRIX です。                                                                                                    |
| ☆ 実施可能(未学習)   | 学習したことのない BRIX です。                                                                                                    |
| 背景色           | 説明                                                                                                    |
| 📃 実施可能        | 学習可能な BRIX です。                                                                                                    |
| 推奨BRIX        | 最近実施したテストの結果をもとに、あなたのスキルを分析し<br>て、お勧めの BRIX を表します。<br>弱点を克服するためには、推奨 BRIX の学習を進めてください。                                                          |
| TOEIC推奨       | 「TOEIC®テスト学習~ETS 公式問題収録コース~」など一部<br>のコースで、これまで学習した BRIX やテストにおいて、あな<br>たにとって苦手と思われるタイプのトライアルを含む BRIX を<br>表します。<br>(コースによってはこのタイプの BRIX は現れません) |
| 実施不可能         | 開講期間や、クラス管理者が設定する「学習の進行方向」設定<br>により、今は学習できない BRIX を表します。<br>「実施可能」BRIX の学習を進めてください。                                                             |

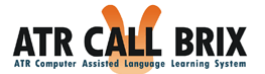

| 2月22日165   | 実施済みのテストに対して復習ができる BRIX を表します。ス |
|------------|---------------------------------|
| 18 EL -JAK | コアの更新は出来ません。                    |

#### 公式目標・My目標

公式目標や My 目標が設定されているパートや、そのパートを含むコースは、背景色と下線で目標設定状態が表示されます。

背景色と下線の意味は以下の通りです。

| <ul> <li>目標設定がされている箇所は次のように表示</li> </ul> |                        |                  |           |
|------------------------------------------|------------------------|------------------|-----------|
| 公式進捗目標のみが設定されている                         | コース名・パート名              | 公式成績目標のみが設定されている | コース名・バート名 |
| 個別進捗目標のみが設定されている                         | <mark>コース名・バート名</mark> | 個別成績目標のみが設定されている | コース名・バート名 |
| 公式・個別進捗目標が設定されている                        | コース名・バート名              | 公式・個別成績目標設定されている | コース名・パート名 |

図 13 目標設定状態表示の凡例

| 項目      | 説明                              |
|---------|---------------------------------|
|         | クラス管理者が設定する、クラス受講者全体への目標です。     |
| 公式進捗目標  | 目標設定されたパートの学習を完了することが、達成の基準になりま |
|         | す。                              |
|         | クラス管理者が設定する、クラス受講者全体への目標です。     |
| 公式成績目標  | 目標設定されたパートの得点が、達成の基準になります。      |
|         | 平均点が設定される場合と、最低点が設定される場合があります。  |
|         | あなたが設定する、あなた自身の目標です。            |
| My 進捗目標 | 目標設定されたパートの学習を完了することが、達成の基準になりま |
|         | す。                              |
|         | あなたが設定する、あなた自身の目標です。            |
| My 成績目標 | 目標設定されたパートの得点が、達成の基準になります。      |
|         | 平均点が設定される場合と、最低点が設定される場合があります。  |

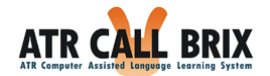

# 「ワークシート印刷」と「解答印刷」

「ワークシート」、「解答」の印刷が設定されているクラスやコースでは、「ワークシート印刷」ボタン、「解答印刷」ボタンをクリックすると、それぞれ「ワークシート」画面、 「解答」画面に移動し、ワークシートや解答の印刷が可能になります。 (詳細は、項目☞<u>「ワークシート印刷」と「解答印刷」</u>をご参照ください)

印刷機能が使えるかどうかは、「クラス」や「コース」によって異なります。

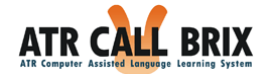

# TOEIC テストパートの成績表示

「TOEIC®テスト学習コース」など一部のコースでは、「模擬テスト」の成績(正答率)について、各 Part 単位、Listening・Reading 別、および総合スコアを見ることができます。

| ■ TOEIC®テスト学習コース~ETS公式問題収録~ |               |                |                 |
|-----------------------------|---------------|----------------|-----------------|
|                             |               |                |                 |
| 模擬テスト                       |               |                |                 |
| ミニテスト1 (25分)                | [トータルタイム] 125 | 分45秒 TOEIC     | 結果表示            |
| Listening Section           |               |                |                 |
| 📩 👘 [TP01] Part 1           | [ארא] 100     | [ベストタイム] 33秒   | [トータルタイム] 43秒   |
| m 👘 (TP02) Part 2           | [MJ]7] 67     | [ベストタイム] 1分23秒 | [トータルタイム] 1分44秒 |
| m 👘 (TPO3) Part 3           | [///ス]] 67    | [ベストタイム] 1分58秒 | [トータルタイム] 2分8秒  |
| 🟫 🗊 [TP04] Part 4           | [ארגזא] 0     | [ベストタイム] 2分52秒 | [トータルタイム] 6分32秒 |
| Reading Section             |               |                |                 |
| 👚 👘 [TP05] Part 5           | [/172] 63     | [ベストタイム] 17秒   | [トータルタイム] 25秒   |
| 👚 👘 [TP06] Part 6           | [//72]7] 50   | [ベストタイム] 5秒    | [トータルタイム] 8秒    |
| 🛨 👘 [TP07] Part 7           | [///2]7] 19   | [ベストタイム] 57秒   | [トータルタイム] 1分5秒  |
| + ミニテスト2 (25分)              | [トータルタイム]     |                |                 |
|                             | [トータルタイム]     |                |                 |
|                             | [トータルタイム]     |                |                 |
|                             | [トータルタイム]     |                |                 |
| 公式問題集Vol.1 Test1(120分)      | [トータルタイム]     |                |                 |
| ➡公式問題集Vol.1 Test2 (120分)    | [トータルタイム]     |                |                 |
|                             | [トータルタイム]     |                |                 |
| → 公式問題集Vol.2 Test2(120分)    | [トータルタイム]     |                |                 |

図 14 TOEIC テストパートの成績表示(「TOEIC®テスト学習コース」のみ)

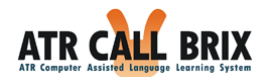

Part1 から Part7 の最後まで終了したテストユニットには、「TOEIC 結果表示」ボタンが 表示されます。このボタンを押すと Part 別、Listening・Reading 別、総合スコアの画面が ポップアップウィンドウに表示されます。

| カテスト 結果       |           |        |          |    |               |       |       |          |     |
|---------------|-----------|--------|----------|----|---------------|-------|-------|----------|-----|
|               | ע<br>עבבע | ッグセクショ | ョン       |    |               | リーディ  | ングセクシ | ョン       |     |
| パート           | 設問数       | 正解数    | 正答率(%)   | 点素 | パート           | 設問数   | 正解数   | 正答率(%)   | 素点  |
| [TP01] Part 1 | 3         | 3      | 100      | 10 | [TP05] Part 5 | 10    | 9     | 90       | 36  |
| [TP02] Part 2 | 8         | 8      | 100      | 30 | [TP06] Part 6 | 4     | 1     | 25       | 3   |
| [TP03] Part 3 | 6         | 4      | 67       | 20 | TP07] Part 7  | 12    | 11    | 92       | 44  |
| [TP04] Part 4 | 6         | 6      | 100      | 30 |               |       |       |          |     |
|               |           | 素点合計   | (100点満点) | 90 |               |       | 素点合計( | (100点満点) | 83  |
|               |           |        |          | リス | ニングセクション・     | リーディン | パセクショ | ンの素点合計   | 173 |

図 15 TOEIC テスト結果(「TOEIC®テスト学習コース」のみ)

各項目に記載される内容は以下の通りです。

| 項目     | 説明                                                                |
|--------|-------------------------------------------------------------------|
| パート    | TOEIC テストの Part および BRIX 名です。                                     |
| 設問数    | 出題された設問数の合計です。Part1,2,5 では 1 トライアル 1 設問、                          |
|        | Part3,4,6,7 では、1 トライアルに 2~5 の設問が含まれています。                          |
| 正解数    | 正答した設問数の合計です。                                                     |
| 正答率(%) | ATR CALL BRIX に記録される成績です。 Part の正答率に相当します。                        |
| 素点     | 正答数を本番の TOEIC テストでの設問数に換算した得点です。                                  |
|        | 満点は以下の通りです。                                                       |
|        | Part1: 10 点, Part2~4: 30 点, Part5: 40 点, Part6: 12 点, Part7: 48 点 |
|        | Listening・Reading それぞれ 100 点, 合計 200 点満点                          |

「閉じる」ボタンを押すと、ウィンドウが閉じます。

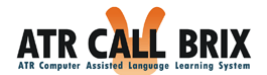

# しおり

コース画面で星マークをクリックすることで、その場所にしおりをつけることができます。

| ATR CALL<br>ATR COMPUTER Assisted Language L | BRIX                                                                                                    |                        | 4527)           |                                                          | <ul> <li>&gt;&gt; ログアウト</li> <li>▲ 07<sup>*</sup> (&gt;1D : 100</li> <li>● 学習時間:34時間28分54秒</li> <li>● 有効期限:2020年3月31日</li> </ul> |
|----------------------------------------------|----------------------------------------------------------------------------------------------------|------------------------|-----------------|----------------------------------------------------------|----------------------------------------------------------------------------------------------------|
| TOP自習教材                                      | クラス MyBRIX <b>은</b> ポートフォリオ                                                                                                    |                        |                 |                                                          |                                                                                                    |
| 自習数材<br>↓                                    | 7 <u>/88</u> A                                                                                                    |                        |                 | -                                                        |                                                                                                    |
| コース詳細                                        | FZF         K-F1         K-F2         K-F3                                                                                                    |                        |                 |                                                          |                                                                                                    |
|                                              | FZN<br>BRIX7-1<br>BRIX7-1 |                        |                 | 日本<br>日本<br>日本<br>日本<br>日本<br>日本<br>日本<br>日本<br>日本<br>日本 |                                                                                                    |
|                                              |                                                                                                    | [///አጋፖ]               | [^* አኮቃተሬ]      | [1-91976]                                                |                                                                                                    |
|                                              |                                                                                                    | [///237]               | [^* 21946]      | [1-91/916]                                               |                                                                                                    |
|                                              | ☆ 🎲 [BW05] (號) 単語訳<br>— 例文                                                                                                    | [אלגסא]                | [^* 21916]      | [1-91946]                                                |                                                                                                    |
|                                              | ☆ (mail and a second second                                                                                                    | [ארגזי]                | [^~፝፝፝፝፝፝፝፝፝፝፝፝ | [Ի-9ルタイム]                                                |                                                                                                    |
|                                              | ☆ mp[BS04] 語句並べ替え                                                                                                    | [//////]               | [^* ストダイム]      | [Ի-ዓルタイム]                                                |                                                                                                    |
|                                              | → デスト2 → デスト3 → デスト3 → ・・・・・・・・・・・・・・・・・・・・・・・・・・・・・・・・・・・・                                                                                                    | [+-91916]<br>[+-91916] |                 |                                                          |                                                                                                    |
|                                              | 展る                                                                                                    |                        |                 |                                                          |                                                                                                    |

図 16 しおり選択画面

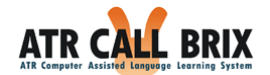

しおりをつけたあとは、コース画面で小さなしおり画像をクリックすることで、メモを入 力することができます。

| 🏴 安課のラス TOEIC公式学習コース 管理者:素材教師                |                 |                |                         |
|----------------------------------------------|-----------------|----------------|-------------------------|
| TOEIC®テスト学習コース~ETS公式問題収録~                    |                 |                |                         |
| ▶ 横服テスト 直前集中7日 ● パート別 テスト実践                  | 語練1:単語          | 2:文章 基礎練:!     | リス 基礎練:発音 基礎練:正書 基礎練:構文 |
| バート別練習                                       | _               |                |                         |
| BRIXアイコンをクリックすると学習画面かはじまります。                 | My成績目標対象        | <b>ҟパートです。</b> |                         |
| ★ フルスコア(00点) 含実施可能(学習法み) ☆ 実施可<br>()パ トロはまわり | 能(未学習) 実施可能     | 推提BRIX TOEIC   | 推奨   実施不可能   後習可能       |
| + Part 1                                     | FL 585/17       | 「ロークシー L KnB   | 1 27%rcmp               |
| Part 2     20文字以内でメモを入力でき                    | ます。             |                | 91                      |
|                                              |                 |                |                         |
| *                                            |                 |                | 1697b]                  |
| 文<br><u> メモを登録</u><br>メモを削除                  | <u>このしおりを削除</u> | キャンセル          | 0.976]                  |
| *                                            |                 |                | 1691AJ                  |
| → m [TP02] 否定疑問文                             | [///2]          | [^*21946]      | [                       |
| ☆ 「TP02] 選択疑問文                               | [ארגבאא]        | [^*21914]      | [1-9/9/4]               |
| ☆ 【TP02】 付加疑問文                               | [////           | [^* 21-976]    | [1-9%946]               |
| ☆ [[TP02] Yes/Noを使わない返答                      | [///257]        | [^*21916]      | [1-91946]               |
| ☆ [[TP02] 意向を問う質問                            | [ארגבא]         | [^*Zŀ\$14]     | [1-91914]               |
| ☆ [[TP02] 会話でよくある問答                          | [ארגזא]         | [^*            | [h-94914]               |
| ☆ (■[TP02] クセのある問答                           | [///גוד]        | [^* 21-976]    | [[-9144]                |
| - コツをつかむ(各3分)                                |                 |                |                         |
|                                              |                 |                |                         |
| ☆ 100[TP02] 発音の似た単語に注意                       | [///גסא]        | [^* አትቃイム]     | [1-91944]               |

図 17 しおりのメモ入力画面

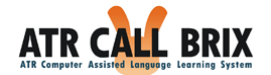

# 「WALL 表示画面」

「WALL 表示」ボタンをクリックすると、「WALL 表示」画面が表示されます。「WALL 表示」画面では、詳しい情報は表示されませんが、星マークの色やその背景色によって、 進み具合が一目でわかるようにしています。

|                                                          |                                       |            |                             |                           |                         |                            |                             |                                     |           |                             |                             |                                       | සා   | YP •130                 | 朝限:        |
|----------------------------------------------------------|---------------------------------------|------------|-----------------------------|---------------------------|-------------------------|----------------------------|-----------------------------|-------------------------------------|-----------|-----------------------------|-----------------------------|---------------------------------------|------|-------------------------|------------|
| мувкіх ел-                                               | F7797                                 |            |                             |                           |                         |                            |                             |                                     |           |                             |                             |                                       |      |                         |            |
| -                                                        |                                       |            |                             |                           |                         |                            |                             |                                     |           |                             |                             |                                       |      |                         |            |
| P 受講クラス テストク                                             | ラス 管理者:A                              | TR教師       | F                           |                           |                         |                            |                             |                                     |           |                             |                             |                                       |      |                         |            |
| WALL表示                                                   |                                       |            |                             |                           | -                       |                            |                             |                                     | _         |                             |                             |                                       |      |                         |            |
| <ul> <li>パートをクリックすると、</li> <li>BRIXを示す 合 マークに</li> </ul> | そのバート内のコ<br>マウスカーソルを                  | ニット<br>あわせ | ・BRI<br>ると、                 | XのIFI<br>そのBI             | 戦力 <sup>、</sup><br>RIXの | 夏表<br>情報(                  | 까근계<br>BRIX                 | います.<br>(タイン                        | ・<br>プ、名  | 称、ノ                         | 172                         | コア)                                   | が表示は | されます。                   |            |
| <ul> <li>         ☆マークをクリックす     </li> </ul>             | ると、そのBRIXの                            | 学習を        | 開始し                         | ます。                       |                         |                            |                             |                                     |           |                             |                             |                                       |      |                         |            |
| <ul> <li><u>ユニット</u>をクリックする</li> </ul>                   | と、該当するユニ                              | トの         | 羊細画!                        | ۵(⊐-                      | ス画師                     | ₫)^/                       | 移動し                         | )ます。                                | •         |                             |                             |                                       |      |                         |            |
| 🏫 フルスコア(100,点) 🏫 実施可                                     | 能(学習済み) ☆ 実施                          | 可能(未常      | #智)                         |                           | に施可能                    |                            | 推奨日                         | BRIX                                | <b>X</b>  | 施不可                         |                             | 復習可                                   | 'HE  |                         |            |
| <ul> <li>復習可能となっているBR</li> <li>目標設定がされている箇所</li> </ul>   | IXは、問題をもう・<br>新は次のように表示               | 一度実施       | eできま<br>す。                  | ますが、                      | BRI                     | Xの団                        | し続け                         | 変わり                                 | ませ        | h.                          |                             |                                       |      |                         |            |
| 公式進捗目標のみが記                                               | 定されている                                | -          | -ス名                         | · /(-                     | 卜名                      |                            | 公式                          | 成績目                                 | 標の        | みが設                         | 定さ                          | nti                                   | 3    | コース名・パ                  | - ト名       |
| 個別進捗目標のみか<br>公式・個別進捗目標                                   | 設定されている<br>が設定されている                   | -          | -ス名<br>-ス名                  | ・バー                       | ト名                      |                            | 個別                          | 成績目・個別                              | 標の<br> 成結 | みが該<br>目 <i>種</i> ヵ         | 定され<br>「設定                  | わてい                                   | るいる  | <u>コース名・パ</u><br>コース名・パ | <u>-ト名</u> |
| -                                                        |                                       |            |                             |                           |                         |                            |                             |                                     |           |                             |                             |                                       |      |                         |            |
| 上級B                                                      |                                       |            |                             |                           |                         |                            |                             |                                     |           |                             |                             |                                       |      |                         |            |
| サテスト                                                     |                                       |            |                             |                           |                         |                            |                             |                                     |           |                             |                             |                                       |      |                         |            |
| レッスン1                                                    | 🖷 🥔 🕫                                 | *          | $\stackrel{\wedge}{\sim}$   | ☆                         | ☆                       | ☆                          | ☆                           | ☆                                   | ☆         | ☆                           | ☆                           | $\stackrel{\circ}{\nabla}$            | \$   |                         |            |
| レッスンス                                                    | 👼 🧬 🕫                                 | ~ ☆        | $\dot{\mathbf{x}}$          | ☆                         | \$                      | $\dot{\alpha}$             | ☆                           | ☆                                   | ☆         | $\dot{\alpha}$              | ☆                           | ☆                                     | ☆    |                         |            |
| <u>レッスン3</u>                                             | 👼 🧬 🕏                                 | r \$       | $\stackrel{\wedge}{\simeq}$ | ☆                         | \$                      | ☆                          | $\stackrel{\wedge}{\simeq}$ | $\stackrel{\circ}{\leftrightarrow}$ | ☆         | ${\approx}$                 | $\overset{\wedge}{\bowtie}$ | $\stackrel{\wedge}{\simeq}$           | \$   |                         |            |
| レッスン4                                                    | 👼 🥵 🕏                                 | <i>*</i> ☆ | $\stackrel{\wedge}{\simeq}$ | ☆                         | ☆                       | ☆                          | ☆                           | ☆                                   | ☆         | ☆                           | ☆                           | ${\leftrightarrow}$                   | \$   |                         |            |
| レッスン5                                                    | 👼 🥩 🕫                                 | * *        | $\overset{\wedge}{\Im}$     | ☆                         | ☆                       | $\dot{a}$                  | ☆                           | ☆                                   | ☆         | ${\nabla}$                  | $\overset{\wedge}{\Im}$     | $\stackrel{\wedge}{\bigtriangledown}$ | \$   |                         |            |
| <u>LUZ26</u>                                             | 🖷 🥐 🖈                                 | r 🕸        | ${\leftrightarrow}$         | ☆                         | ☆                       | $\dot{\alpha}$             | ☆                           | ☆                                   | ☆         | $\dot{\mathbf{x}}$          | $\stackrel{\wedge}{\simeq}$ | ☆                                     |      |                         |            |
| レッスンフ                                                    | 👼 🧬 🖈                                 | * ☆        | $\stackrel{\wedge}{\simeq}$ | ☆                         | ☆                       | ☆                          | $\stackrel{\wedge}{\simeq}$ | ☆                                   | ☆         | $\overset{\circ}{a}$        | $\stackrel{\wedge}{\simeq}$ | $\stackrel{\circ}{\simeq}$            | \$   |                         |            |
| レッスン8                                                    | 👼 🧬 🕫                                 | <i>t</i> ☆ | $\overset{\wedge}{\Im}$     | ☆                         | ☆                       | ☆                          | $\stackrel{\wedge}{\simeq}$ | ☆                                   | ☆         | ${\bigtriangledown}$        | $\stackrel{\wedge}{\simeq}$ | ${\leftrightarrow}$                   | \$   |                         |            |
| レッスンタ                                                    | 👼 🧬 🕫                                 | 7          | Å                           | ☆                         | ☆                       | $\overrightarrow{\alpha}$  | ☆                           | $\overrightarrow{a}$                | ☆         | Å                           | $\stackrel{\wedge}{\simeq}$ | $\overrightarrow{\nabla}$             | \$   |                         |            |
| レッスン10                                                   | 🖷 🧬 💈                                 | * *        | ${\simeq}$                  | ☆                         | \$                      | $\stackrel{\circ}{\simeq}$ | $\stackrel{\circ}{\simeq}$  | ☆                                   | ☆         | $\stackrel{\wedge}{\simeq}$ | ☆                           | $\stackrel{\circ}{\nabla}$            |      |                         |            |
| レッスン11                                                   | 👼 🧬 💈                                 | \$         | \$                          | ☆                         | ☆                       | $\dot{\alpha}$             | ☆                           | $\Rightarrow$                       | ☆         | $\stackrel{\wedge}{\simeq}$ | $\stackrel{\wedge}{\simeq}$ |                                       | \$   |                         |            |
| レッスン12                                                   | 👼 🌌 🖇                                 | r 🕸        | *                           | ☆                         | \$                      | ☆                          | ☆                           | $\Rightarrow$                       | ☆         | ${\leftrightarrow}$         | ☆                           | $\overleftrightarrow$                 | ☆    |                         |            |
| レッスン13                                                   | 1 1 1 1 1 1 1 1 1 1 1 1 1 1 1 1 1 1 1 | 7 12       | ☆                           | ☆                         | ☆                       | $\overrightarrow{\alpha}$  | \$                          | ☆                                   | ☆         | ¥                           | $\stackrel{\circ}{\simeq}$  | \$                                    | \$   |                         |            |
| レッスン14                                                   | - <b>*</b> ×                          | र के       | Å                           | \$                        | *                       | \$                         | \$                          | \$                                  | \$        | \$                          | \$                          | \$                                    | \$   |                         |            |
| レッスン15                                                   | 1 1 1 1 1 1 1 1 1 1 1 1 1 1 1 1 1 1 1 | r ŵ        | Ŕ                           |                           | *                       | Ŕ                          | \$                          | ☆                                   | \$        | Å                           | \$                          | \$                                    | 公    |                         |            |
| レッスン16                                                   | 1 1 1 1 1 1 1 1 1 1 1 1 1 1 1 1 1 1 1 | r ŵ        | Ŵ                           | $\overrightarrow{\alpha}$ | *                       | \$                         | \$                          | ☆                                   | \$        | \$                          | \$                          | \$                                    | \$   |                         |            |
| <u>VyZ217</u>                                            | <b>2 3 5</b>                          | ন মন       | x                           | **                        | x                       | X                          | *                           | 1                                   | র্ম       | X                           | *                           | X                                     | 24   |                         |            |
| <u>VZ218</u>                                             | 2 <b>2</b> 5                          | ি মি       | 24                          | র্ম                       | 74                      | 1                          | <u>भ</u>                    | র্ম                                 | র্ম       | x                           | <del>भ</del>                | 2                                     | 22   |                         |            |
| <u>19</u>                                                |                                       | 777        | TT<br>A                     | X                         | 22                      | 17                         | 77                          | 1                                   | 1         | W.                          | 1                           | W.                                    | 22   |                         |            |
| <u>↓ パート2</u>                                            | 🖷 💽 X                                 | ( 74)      | X                           | ¥                         | X                       | W                          | X                           | ¥                                   | W         | X                           | W                           | W                                     | W    |                         |            |
|                                                          |                                       |            |                             |                           |                         |                            |                             |                                     |           |                             |                             |                                       |      |                         |            |
|                                                          |                                       |            |                             |                           |                         |                            |                             |                                     |           |                             |                             |                                       |      |                         |            |
| +パート5                                                    |                                       |            |                             |                           |                         |                            |                             |                                     |           |                             |                             |                                       |      |                         |            |
| 戻る                                                       |                                       |            |                             |                           |                         |                            |                             |                                     |           |                             |                             |                                       |      |                         |            |
|                                                          |                                       |            |                             |                           |                         |                            | 11000                       |                                     |           |                             |                             |                                       |      |                         |            |

<sup>© 2013</sup> ATR Learning Technology Corporation. All rights reserved.

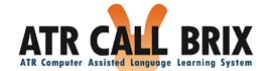

#### WALL 表示

星マークと背景色の意味は以下のとおりです。

● をクリックすると、そのパート内のユニット・BRIXの情報が一覧表示されます。
 ☆ マークにマウスカーソルをあわせると、その BRIXの情報(BRIX タイプ、BRIX
 名、ハイスコア)が吹き出しで表示されます。
 ☆ マークをクリックすると、その BRIXの学習を開始できます。
 ユニット名(図 14 の レッスン1)をクリックすると、該当するユニットの詳細表示(コ

ース画面)へ移動します。

星マークと背景色の意味は以下のとおりです(詳細は、項目☞「<u>コース画面</u>」をご参照 ください)。

☆ フルスコア(100点) 会 実施可能(学習済み) ☆ 実施可能(未学習)

図 19 BRIX の星と背景色の凡例

公式目標・My目標

公式目標や My 目標が設定されているパートや、そのパートを含むコースは、背景色と下線で目標設定状態が表示されます。(詳細は、項目☞「<u>コース画面</u>」をご参照ください)

「ワークシート印刷」と「解答印刷」

「ワークシート」、「解答」の印刷が設定されているクラスやコースでは、「ワークシート印刷」ボタン、「解答印刷」ボタンをクリックすると、それぞれ「ワークシート」画面、 「解答」画面に移動し、ワークシートや解答の印刷が可能になります。 (詳細は、項目☞<u>「ワークシート印刷」・「解答印刷」</u>をご参照ください)

印刷機能が使えるかどうかは、「クラス」や「コース」によって異なります。

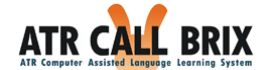

「ワークシート印刷」と「解答印刷」

「コース画面」、「WALL表示」画面に、「ワークシート印刷」あるいは「解答印刷」というボタンが表示される場合があります。ただし、クラスの管理者により印刷の可否が設定されるため受講するクラスにより異なります。

また、コースによっては、「ワークシート印刷」「解答印刷」ができないものもありま す。

■「ワークシート印刷」

「ワークシート印刷」ボタンをクリックすると、ワークシート形式で表示された問題を、 プリンタで印刷することができます。

■「解答印刷」

「解答印刷」ボタンをクリックすると、上記「ワークシート」の解答が表示され、プリ ンタで印刷することができます。

「ワークシート」画面、「解答」画面から元の画面に戻るときは、画面左上あるいは左 下の「戻る」ボタンをクリックしてください。

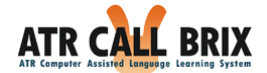

受講可能クラスと「サインアップ」

「受講可能クラス」に割り当てられているクラスは、「サインアップ」をすることによ って初めて受講することができるようになります。

受講可能クラスに「サインアップ」する

 「クラス一覧」の「受講可能クラス」に分類されたクラスをクリックすると、「受講 クラス情報」画面に移動しますが、このとき「サインアップ」ボタンが表示されます。

| 学習情報            |          |
|-----------------|----------|
| このクラスにサインアップする。 | 🎍 サインアップ |

図 20 受講クラスへのサインアップ

② 「サインアップ」ボタンをクリックすると確認画面が表示されます。

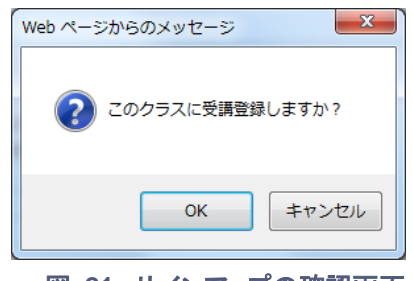

図 21 サインアップの確認画面

「OK」ボタンをクリックして、「サインアップ」を完了してください。
 「サインアップ」が完了すると、受講可能な状態になります。

| 学習情報                |                               |
|---------------------|-------------------------------|
| 成績や進捗の確認ができます。      | このクラスのMy目標を設定できます。<br>My目標の設定 |
| 成績をeポートフォリオに保存できます。 |                               |

図 22 サインアップ後の画面表示例

なお、この手続きは1回だけです。「サインアップ」が完了したクラスは、「受講可能 クラス」でなく、「受講クラス」として表示されます。

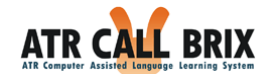

#### BRIX 学習画面

「コース」画面の BRIX アイコン、あるいは「WALL 表示」画面の星マークをクリックす ると問題が始まります。クリックするとすぐに音声が流れる BRIX もありますので、予めへ ッドホンを用意しておきましょう。

ATR CALL BRIX にはさまざまな種類の BRIX が用意されています。それぞれの画面の指示にしたがって課題を進めてください。

| ATR CALL BRIX           | >> 学習を中断<br>素材<br>● 学習時間:31時間14分30秒<br>● 有効期限:2012年3月31日                                                                                                    |
|-------------------------|----------------------------------------------------------------------------------------------------|
| <sup>中級C &gt; パート</sup> | 北行状況       (1円目/10円中)         30 発音線習をしましょう。         日本年音声            ① お手本音声             ② あず本の発音             ② あず本の発音             ② あず本の発音             ② あず本の発音             ② あず本の発音             ③ あず本の発音             ③ あず本の発音             ③ あず本の発音             ○ 広告調整             ○ 広告調整             ○ 広告調整 |
| 再生音量調整                  | 入力音量調整                                                                                                    |

図 23 BRIX の学習画面(例)

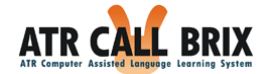

#### BRIX学習画面での操作上の注意点

BRIX 学習画面では、キーボードの[Tab]キーは利用しないでください。

BRIX 学習画面で[Tab]キーを利用すると IE が[Tab]キーを受け付け、学習画面からカーソルが外れてしまい学習画面でのキー操作ができなくなる場合があります。

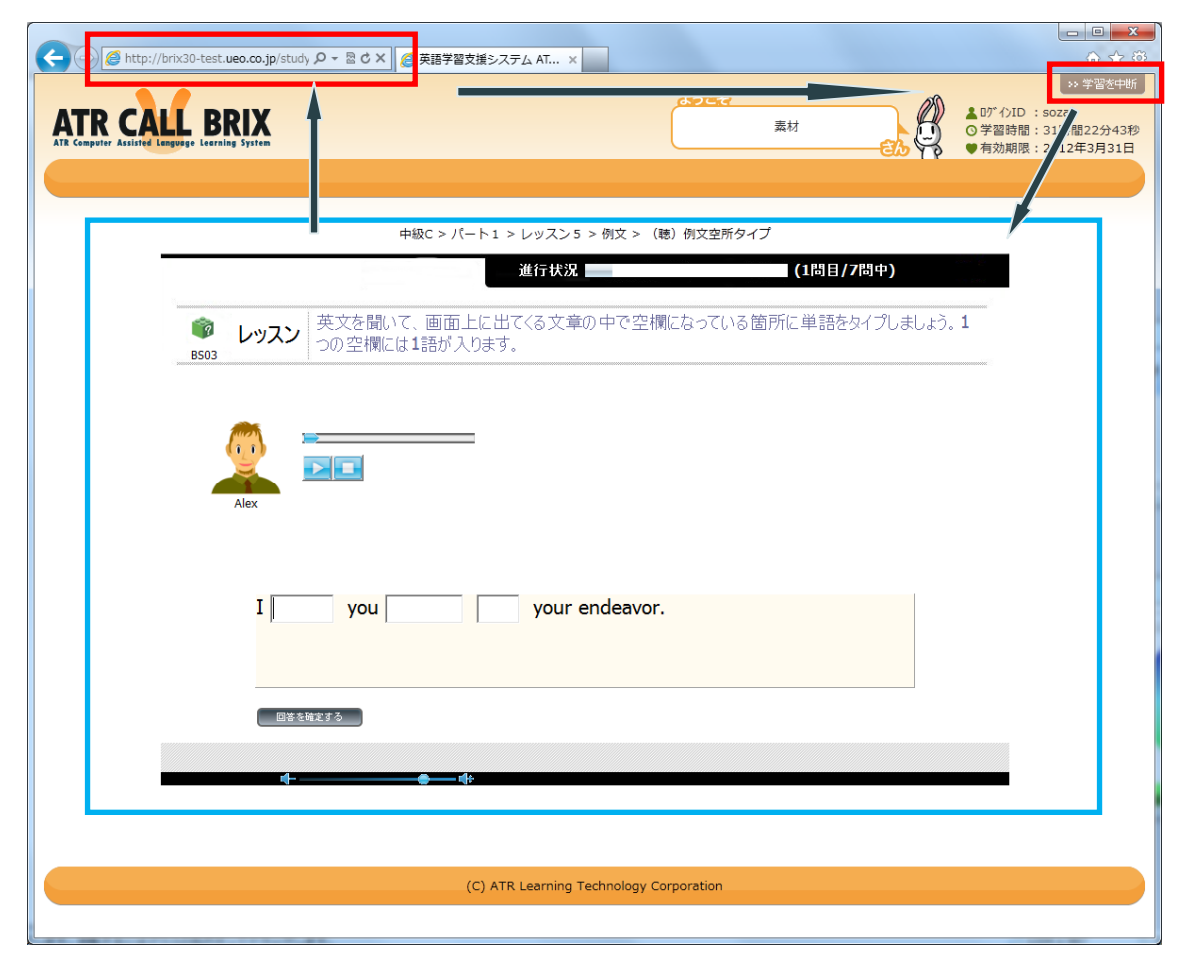

図 24 学習画面での[Tab]移動の例 (Internet Explorer 9 の場合)

図のような学習画面で、[Tab]キーを押すとカーソルが赤枠の領域に移動します。 この場合は、何度か[Tab]キーを押すことによりカーソルを青枠の領域に移動したうえで、 マウスでテキスト入力ボックスをクリックしてください。

テキスト入力ボックス間のカーソル移動を行う場合は、[Tab]キーではなく[スペース]キー でカーソル移動を行うことができます。

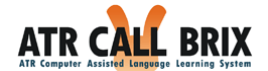

#### 「問題別結果一覧」画面と復習モード

通常、1 つの BRIX は複数の問題から構成されています。

1 つづきの問題が終了すると、「問題別結果一覧画面」が表示されます。

「問題別結果一覧画面」でできることは、結果(回答と正答)の確認、My BRIX への登録、 復習モードへの移動です。My BRIX への登録については次章「My BRIX」を参照してくだ さい。

それぞれの BRIX では、間違った問題のみを再実施する復習モードに移動し、間違いが 0 になるまで繰り返すことができます。

|                     | 1                                    | 中級C > パート1 > レ                                      | ッスン5 > 語彙           | :> 単語訳:英日     |              |   |
|---------------------|--------------------------------------|-----------------------------------------------------|---------------------|---------------|--------------|---|
|                     | 遺 スニ                                 | ア <b>90</b>                                         | 所要時                 | 間 <b>41</b> 秒 |              |   |
| 問題別結                | 果一覧                                  |                                                     |                     |               |              | _ |
|                     | 出題番号                                 | 問題                                                  | 結果                  | 選打<br>正解      | 沢肢<br>あなたの答え |   |
|                     | 1                                    | rub                                                 | 0                   | ~をこする         | ~をこする 📫      |   |
|                     | 2                                    | affair                                              | ×                   | 業務            | 公平な          |   |
|                     | 3                                    | temporary                                           | 0                   | 一時的な          | 一時的な         |   |
|                     | 4                                    | maintenance                                         | 0                   | 維持            | 維持           |   |
|                     | 5                                    | endeavor                                            | 0                   | しようと努める       | しようと努める      |   |
|                     | 6                                    | sector                                              | 0                   | 部門            | 部門           |   |
| すべてを選手<br>動 My BRIX | R すべてを解除<br>選択した形<br>「おわる」を<br>復習後です | 間を登録対象とします。<br>かりックせずに中断したり、具常結<br>ら「おわる」で正常に終了すると登 | ・了した場合は登録<br>録されます。 | されません。        | 復習へ          |   |

図 25 問題別結果一覧画面

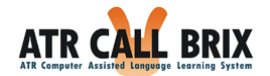

#### 学習の終了

画面右下の「おわる」ボタンをクリックすると、今回の成績(「スコア」と「学習時間」) の保存と My BRIX への登録が行われます。このとき、画面右上の「学習を中断」ボタンを 使用すると、記録が保持されませんので、注意してください。なお、管理者側で「強制的 に復習」が設定されている場合は復習が完了するまで「おわる」ボタンが表示されません ので注意してください。

なお、「スコア」とは「復習」モードを除く平均得点、「時間」とは BRIX 開始から復習 モードの終了までの時間です。

復習モード

画面右下の「復習へ」ボタンをクリックすると、復習モードに移動します。

復習モード終了後に、再度「問題別結果一覧画面」が表示されます。間違った問題が0 になると「復習へ」ボタンが表示されなくなります。

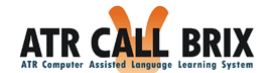

# My BRIX

学習した問題は、「My BRIX」へ登録することで、繰り返し学習することができます。苦 手な問題を登録しておき、試験前に復習するといった使い方もできます。

「My BRIX」へ登録された問題は、BRIX タイプごとにまとめられます。 例えば、BRIX タイプ BW03 は「単語訳:英日」の課題ですが、BW03 という BRIX タイプ は、別のコース/パート/ユニットにも出題内容を変えて用意されています。異なるコース/ パート/ユニットの問題でも、「My BRIX」に登録された問題は「BW03」という1つの BRIX タイプにまとめられます。

学習したい BRIX のアイコンをクリックすると、登録されている問題からランダムに選ば れたものが出題されます。

登録できる問題数/出題される問題数は、BRIX タイプによって異なります。

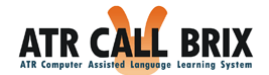

# My BRIX へ登録

通常の BRIX 学習が終わると、「問題別結果一覧画面」が表示されます。

|                        |      | 中級C > バート1 > レ | ッスン1 > 語 | ■ > 単語訳:英日     |           |   |
|------------------------|------|----------------|----------|----------------|-----------|---|
| 🤯 成 :<br>BW03          | 績 ス: | ד <b>ד</b> 100 | 所要問      | 時間 <b>43</b> 秒 |           | N |
| 問題別結                   | 里一覧  |                |          |                |           | 4 |
| I-JAS/JAC              |      |                | 61.00    | 選拔             | 尺肢        |   |
|                        | 出題畨号 | 問題             | 結果       | 正解             | あなたの答え    |   |
|                        | 1    | runny nose     | 0        | 鼻水の垂れている鼻      | 鼻水の垂れている鼻 | ^ |
|                        | 2    | profession     | 0        | 専門職            | 専門職       | = |
|                        | 3    | cure           | 0        | 治療             | 治療        |   |
|                        | 4    | competence     | 0        | 能力             | 能力        |   |
|                        | 5    | grand          | 0        | 壮大な            | 壮大な       |   |
|                        | 6    | intent         | 0        | 意図             | 意図        | ~ |
| <<br><i> + メ</i> ナ 大 河 |      |                |          |                | >         |   |

図 26 問題別結果一覧画面

このとき、My BRIX に登録したい問題のチェックボックスにチェックし、画面左下の「My BRIX へ登録」ボタンをクリックします。

この登録ボタンは、次のような条件に合った時に、画面に表示されます。

- ・復習モードに入る前
- ・テスト以外
- ・ビルトイン BRIX
- ・登録可能数残が1以上
- ・いくつか特定の BRIX タイプ以外

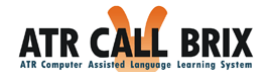

■登録できる場合

「My BRIX へ登録」ボタンのクリック後、実際に登録できる場合は「My BRIX へ登録 可」画面が表示されます。「OK」ボタンで画面を閉じた後、「おわる」ボタンで BRIX 学 習を終了してください。

| 「おわる」 ボタンで終了後、 選択した問題が<br>あなたのMy BRIXに登録されます。 | 3 |
|-----------------------------------------------|---|
| ОК                                            |   |

図 27 My BRIX へ登録可

■登録できない場合

登録できない場合は、「My BRIX へ登録不可」画面が表示されます。図のメッセージの 場合は登録できる問題数をオーバーしていて、この状態では1件も My BRIX に登録されま せん。チェックの数を減らして、再度「My BRIX へ登録」ボタンを押してください。

|    | -124       | X       |
|----|------------|---------|
| 上限 | 数を超えているため登 | 録できません。 |
|    |            | ОК      |
| ×  | 28 My BRI  | くに登録不可  |

「My BRIX へ登録」操作後に復習を行った場合も、復習終了後に My BRIX 登録が行われ

ます。この際も、必ず「おわる」ボタンで BRIX 学習を終了してください。

【ご注意】

<u>「学習を中断する」ボタンや IE の「×」ボタンを押した場合は、My BRIX には登録さ</u> <u>れませんので、注意してください。</u>

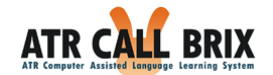

#### My BRIX で学習

「My BRIX」を使用するときは、画面上段メニューの「My BRIX」をクリックしてください。「My BRIX」画面が表示され、あなたが登録した、自分だけの「My BRIX」一覧が表示されます。

BRIXのアイコンをクリックすると学習を開始できます。

| R CALL | BRIX<br>Learning System |                  |                                           |           | 素材   |      |            | ▲ DグインIC<br>〇 学習時<br>● 有効期 | ):sozai<br>間:31時間4<br>限:2020年3 |
|--------|-------------------------|------------------|-------------------------------------------|-----------|------|------|------------|----------------------------|--------------------------------|
| クラス    | MyBRI                   | x e <del>,</del> | ポートフォリオ                                   |           |      |      |            |                            |                                |
| BRIX   | My BRIX                 |                  |                                           |           |      |      |            |                            |                                |
|        | 編集ボタンスコアは、              | をクリック<br>最近実施し   | すると、各BRIX TYPE毎の登録済みトラ・<br>たスコアの平均値を示します。 | イアルー覧が選択で | きます。 |      |            |                            |                                |
|        |                         |                  | BRIXタイプ名                                  | トータルタイム   | スコア  | 登録済み | 問題数<br>MAX | 出題数                        | 編集                             |
|        | 6                       | BP01             | (聴)英語の音                                   | 38秒       | 100  | 6    | 100        | 20                         | 編集                             |
|        | 6                       | BP04             | (発音)アクセント                                 | 0秒        | 1    | 9    | 50         | 10                         | 編集                             |
|        |                         | BW01             | (タイプ) 単語                                  | 0秒        |      | 1    | 100        | 10                         | 編集                             |
|        | Ci I                    | BW02             | (発音練習)単語                                  | 54秒       | 53   | 15   | 50         | 10                         | 編集                             |
|        | AB                      | BW03             | 単語訳:英日                                    | 18秒       | 100  | 19   | 100        | 10                         | 編集                             |
|        | <b>G</b>                | BW04             | 単語訳:日英                                    | 1分26秒     | 70   | 12   | 100        | 10                         | 編集                             |
|        | 00                      | BW05             | (聴)単語訳                                    | 39秒       | 67   | 4    | 100        | 10                         | 編集                             |
|        | 03                      | BW06             | (発話)単語訳                                   | 0秒        |      | 20   | 50         | 10                         | 編集                             |
|        | AD.                     | BS02             | (発音練習)例文                                  | 0秒        |      | 13   | 50         | 5                          | 編集                             |
|        | 2                       | BS03             | (聴)例文空所タイプ                                | 0秒        |      | 5    | 50         | 5                          | 編集                             |
|        | 1                       | BS06             | 例文ディクテーション                                | 44秒       | 95   | 13   | 50         | 5                          | 編集                             |
|        | 1                       | BS07             | 例文リピーティング(日本語あり)                          | 14秒       | 49   | 7    | 50         | 5                          | 編集                             |
|        | 1                       | TP01             | (聴)写真描写                                   | 0秒        |      | 1    | 10         | 5                          | 編集                             |
|        |                         | TDOA             | (時) 説明文 タイプム                              | 0#0       |      | 1    | 10         | 5                          | 編集                             |

(C) ATR Learning Technology Corporation

図 29 My BRIX 画面

| 項目        | 説明                               |
|-----------|----------------------------------|
| BRIX タイプ名 | BRIX タイプを、アイコンと BRIX タイプ名で表示します。 |
| トータルタイム   | 今まで「My BRIX」で学習した学習時間の合計です       |
| スコア       | 「My BRIX」で学習した、過去3回の平均点です。       |
| 登録済み      | BRIX タイプごとの、現在登録されている問題の数です。     |
| 問題数 MAX   | BRIX タイプごとの、登録可能な問題数の上限です。       |
| 出題数       | 1 回の My BRIX 学習で出題される問題数です。      |
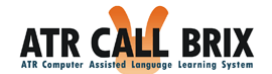

## My BRIX の編集

「My BRIX」画面の「編集」ボタンをクリックすると、登録されている問題が一覧表示されます。

| ATR CALL<br>ATR Computer Assisted Language I | BRIX         |             | 8527             | 素材             | <ul> <li>&gt;&gt; ログアウト</li> <li>▲ D<sup>*</sup> ()ID : sozai</li> <li>○ 学習時間: 31時間46分9秒</li> <li>◆ 有効期限: 2020年3月31日</li> </ul> |  |
|----------------------------------------------|--------------|-------------|------------------|----------------|----------------------------------------------------------------------------------------------------|--|
| TOP 277                                      | MyBRIX 6     | きポートフォリオ    |                  |                |                                                                                                    |  |
|                                              |              |             |                  |                |                                                                                                    |  |
| _                                            | M. DDTY      |             |                  |                |                                                                                                    |  |
| My BRIX                                      | My DKIX編集    |             |                  |                |                                                                                                    |  |
|                                              | <b>(</b> 発音) | アクセント       |                  |                |                                                                                                    |  |
| My BRIX編集                                    | トライアル一覧      |             |                  |                |                                                                                                    |  |
|                                              |              | トライアルの情報    |                  |                |                                                                                                    |  |
|                                              | consent      | (名)同意       | Madeline         | 1              |                                                                                                    |  |
|                                              | Contract     | 【名】契約       | Madeline         |                |                                                                                                    |  |
|                                              | contract     | 【他動】~と契約を結ぶ | Madeline         | 1              |                                                                                                    |  |
|                                              | democracy    | 【名】民主主義     | Madeline         | ]              |                                                                                                    |  |
|                                              | official     | 【形】公式の      | Madeline         | ]              |                                                                                                    |  |
|                                              | police       | 【名】 警察      | Luke             |                |                                                                                                    |  |
|                                              | product      | 【名】製品       | Luke             |                |                                                                                                    |  |
| See 1.0 Lands to                             | technique    | 【名】技術       | Luke             |                |                                                                                                    |  |
|                                              | typhoon      | 【名】台風       | Luke             |                |                                                                                                    |  |
|                                              | すべて選択してイ     | て解除         |                  |                |                                                                                                    |  |
|                                              | 選択したトライアル    | を削除         |                  |                |                                                                                                    |  |
|                                              |              |             |                  |                |                                                                                                    |  |
|                                              | 「<br>天 つ     |             |                  |                |                                                                                                    |  |
|                                              |              |             |                  |                |                                                                                                    |  |
|                                              |              |             |                  |                |                                                                                                    |  |
|                                              |              |             |                  |                |                                                                                                    |  |
|                                              |              |             |                  |                |                                                                                                    |  |
| 41 C                                         |              | (C) ATR Le  | earning Technolo | gy Corporation |                                                                                                    |  |
|                                              |              |             |                  |                |                                                                                                    |  |

図 30 My BRIX 編集画面

トライアル一覧のチェックボックスにチェックし、「削除」ボタンをクリックすることで、該当の問題を削除することができます。

確認画面が表示されますので、削除して問題なければ「OK」ボタンを押してください。

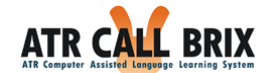

# 成績の確認

ATR CALL BRIX の特徴の1つは、いつでも自分の成績をふりかえり、弱点を分析することができることです。このため、ATR CALL BRIX には、自己診断ツールが豊富に用意されています。

成績を確認するには、受講クラス情報画面で「成績の確認」をクリックしてください。

| CALL BRIX              |                                        |                                                                                                    | (1926) | 20.41 | B     | 117 OID : NOLH<br>OFENER: 3100<br>NOLEN : 20120 |
|------------------------|----------------------------------------|----------------------------------------------------------------------------------------------------|--------|-------|-------|-------------------------------------------------|
| 29X MyBR               | IX 8#-1-7#U#                           |                                                                                                    |        |       | CO IV |                                                 |
|                        | ************************************** | 89                                                                                                    |        |       |       |                                                 |
| 2013 @                 | 2月15日時点のあなたの成績です。                      |                                                                                                    |        |       |       |                                                 |
| Palate Table           |                                        |                                                                                                    |        |       |       |                                                 |
| A19-04                 | Fき、すべてのBMIXで高点を取った場合を 14               | のとして手しています。                                                                                                    |        |       |       |                                                 |
|                        | · · · ·                                |                                                                                                    |        |       |       |                                                 |
|                        | /                                      |                                                                                                    |        |       |       |                                                 |
| 2.578.77               | /                                      |                                                                                                    |        |       |       |                                                 |
| 11211111 <sup>29</sup> | /                                      |                                                                                                    |        |       |       |                                                 |
| 10000 .                | 2012 3 4 5 6 7                         | 8 8 10 11 12 20121 2                                                                                                    | 1.     |       |       |                                                 |
| No.                    | した目標がどれくらい道理できているから<br>す。              | D meacz                                                                                                    |        |       |       |                                                 |
| 80<br>T.               | の実施事、学習問題、スコアなどを早しま                    | В тножи                                                                                                    |        |       |       |                                                 |
| 97<br>-9               | トロ結構を解明します。営手なスキルもレ<br>ーチャートで呼します。     | B 9XHotta                                                                                                    |        |       |       |                                                 |
| 100                    | にあテストに必要な実施力や解発のコツの<br>から解析します。        | TOESCREW                                                                                                    |        |       |       |                                                 |
| 11.17<br>17.17         | ウテストの結果を向合的に利用し、相同が<br>されます。           | D 40                                                                                                    |        |       |       |                                                 |
| 限令                     | 9                                      |                                                                                                    |        |       |       |                                                 |
|                        |                                        | and all a second second s |        |       |       |                                                 |

図 31 成績確認画面(通常のコース)

### 【ご注意】

表示される内容はコースによって異なります。

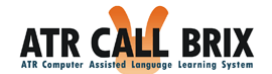

## 学習の軌跡

このクラスにおける学習の達成度を表示します。

学習済みの BRIX について、各 BRIX のハイスコアの合計がグラフで表示されます。

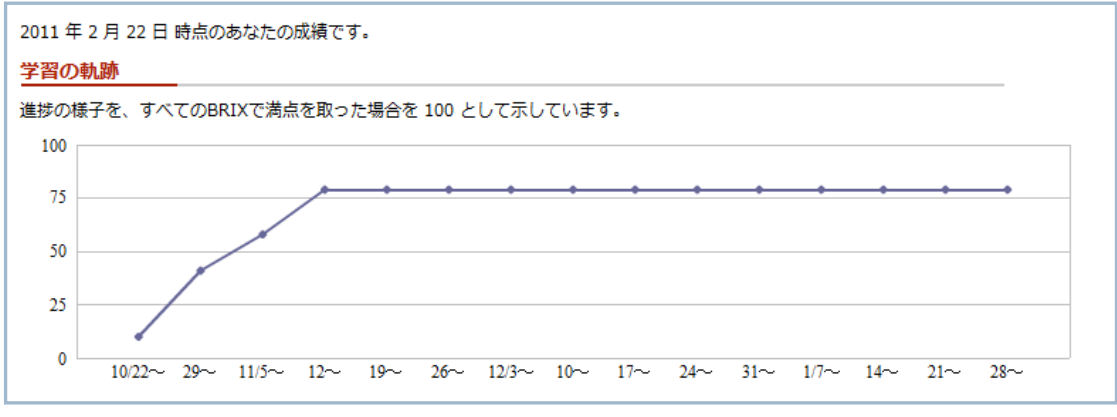

図 32 学習の軌跡

ここでは、このクラスで学習した BRIX のハイスコアが合計されます。 例えば、このクラスに BRIX が 100 個ある場合、全ての BRIX で 100 点をとると、合計が 10000 点になり、学習の達成度の「学習の軌跡」が 100 を示します。

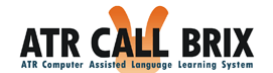

### 目標達成率

公式目標が設定されている場合、クラスに設定されている公式進捗目標および公式成績 目標に対する達成率を表示します。

「目標達成率」ボタンをクリックすると別ウィンドウで「目標達成率」画面が表示されま す。

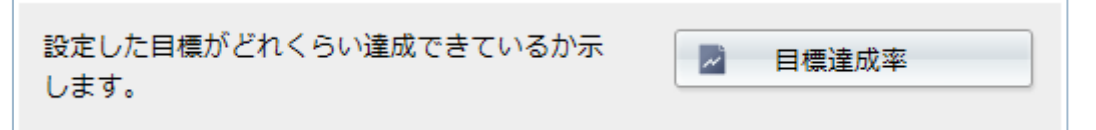

#### 図 33 目標達成率の表示ボタン

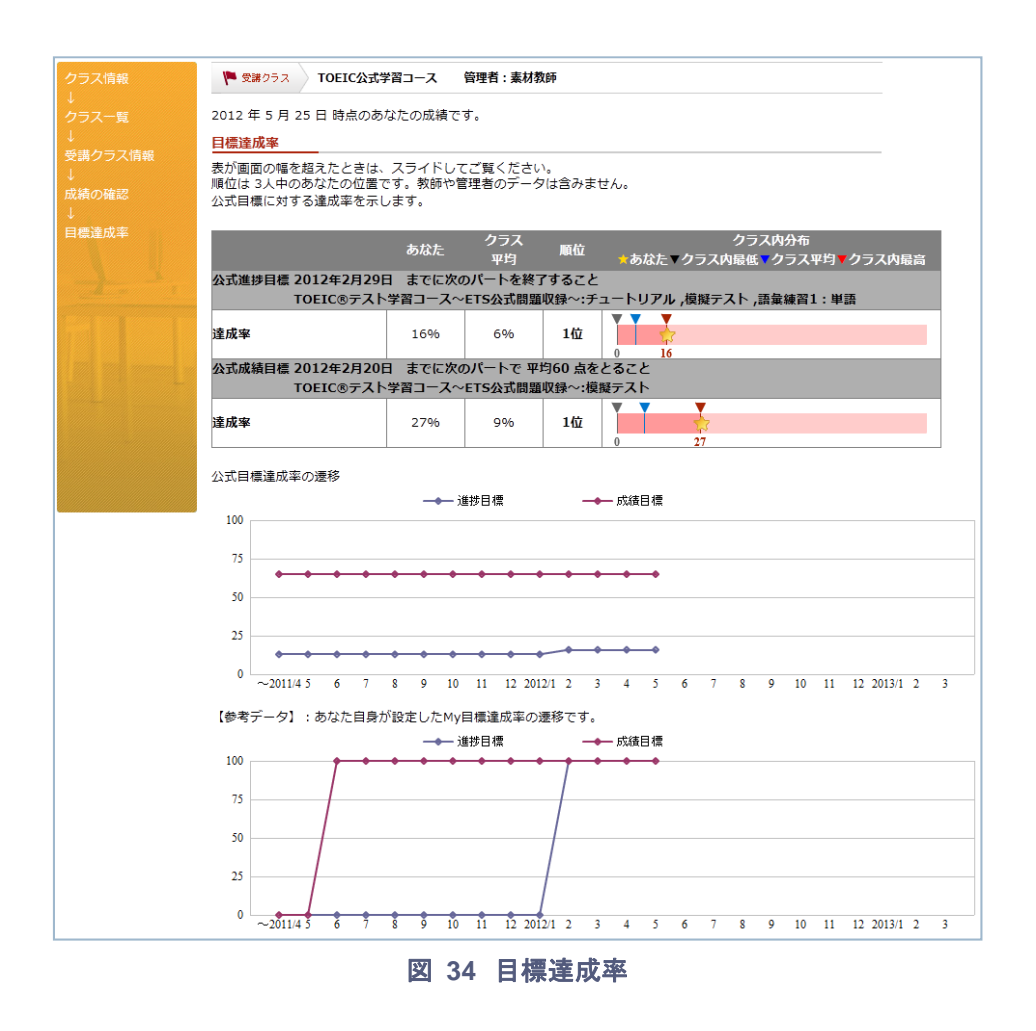

<sup>© 2013</sup> ATR Learning Technology Corporation. All rights reserved.

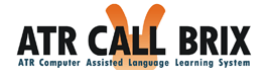

#### 目標達成率

#### ■公式進捗目標

クラス管理者が設定している、「公式進捗目標」に対する達成率を表示します。 対象となるパートに含まれる BRIX の、進捗目標の達成率が表示されます。

■公式成績目標

クラス管理者が設定している、「公式成績目標」に対する達成率を表示します。 対象となるパートに含まれる BRIX の得点の、成績目標の達成率が表示されます。

クラス受講者全体の中で、あなたの達成率がどこに位置しているのかを把握できるように、あなたの達成率とクラス平均の達成率、あなたの順位が数値と図によって表示されます。

(順位は、クラスによっては表示されない場合もあります。)

#### 目標達成率の遷移

■公式目標達成率の遷移

公式目標の達成率の遷移をグラフで表示します。

■【参考データ】:あなた自身が設定した My 目標達成率の遷移です。

あなたが設定した、My 目標の達成率の遷移をグラフで表示します。

目標達成率として集計されるのは、目標の達成日までの学習データが集計対象になり ます。そこから外れる学習実績は含まれません。

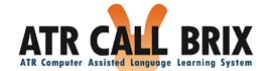

#### 実施率

コース全体、およびパートごとの実施率を表示します。

「学習の進捗」ボタンをクリックすると別ウィンドウで「学習の進捗」画面が表示され ます。

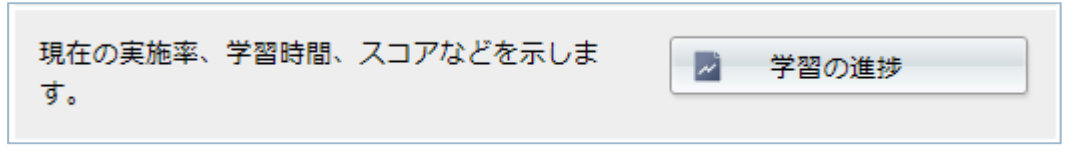

図 35 学習の進捗の表示ボタン

クラス受講者全体の中で、あなたの実施率がどこに位置しているのかが把握できるよう に、あなたの実施率とクラス平均の実施率、あなたの順位が数値と図によって表示されま す。

(順位は、クラスによっては表示されない場合もあります。)

実施率は、開講期間に関係なく、今までに該当のコースを実施した全ての学習実績が集計されます。よって、他のクラスで、同じコースを受講していた場合はそれらが合算され て表示されます。

|                                               | durativa manin |          | 0.227       |                                    |
|-----------------------------------------------|----------------|----------|-------------|------------------------------------|
| 奥施したBRIXの割合を示します。テス<br>時かけっ L mのあわれのの第フス      | くトのパートは        | 慣計に含まれませ | まん。         |                                    |
|                                               | あなた            | クラス平均    | 雕位          | クラス内分布<br>★あなた▼クラス内最低▼クラス平均▼クラス内最高 |
| 全体                                            | 3%             | 1%       | 1位<br>ランキング |                                    |
| TOEIC®テスト学習コース〜ETS公<br>式問題収録                  | 4%             | 2%       | 1位<br>ランキング | Ť                                  |
| TOEIC®テスト学習コース~ETS公<br>式問題収録~College Semester | 0%             | 1%       | ランキング       | Ţ                                  |

図 36 実施率

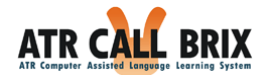

順位の枠内「ランキング」(【クラス全体】【コース別】【パート別】で選択可)を押 すと、以下のようにランキングが表示されます。(赤文字が自分)

| 🏴 受講クラス 🛛 全  | コースチェッ   | ク用:ETS公式TO | EIC Bコース 管理者 : 素         | <b>氡材教師</b> |
|--------------|----------|------------|--------------------------|-------------|
| 進捗率ランキング     |          |            |                          |             |
| 全体 の 進捗率ランキン | ッグです。    |            |                          |             |
| 全 7 件 50     | 件表示 / ペー | ジ 先頭 <     | 【 1ページ目 / 1ページ           | 冲 🔪 እ 末尾    |
|              | 順位       |            | 名前                       | 進捗率(%)      |
|              | 1位       | 素材1        |                          | 21          |
|              | 2位       | 素材3        |                          | 10          |
|              | 3位       | 素材4        |                          | 8           |
|              | 4位       | 素材5        |                          | 7           |
|              | 5位       | 素材6        |                          | 4           |
|              | 6位       | 素材2        |                          | 2           |
|              | 7位       | 素材         |                          | 1           |
| 閉じる          |          | (C) ATR    | Learning Technology Corp | oration     |

図 37 全体進捗ランキング

コース名(図 32 の赤枠のエリア)をクリックすると、パートごとの実施率を表示することができます。

|                                               | あなた | クラス平均 | 順位                 | クラス内分布<br>★あなた▼クラス内最低▼クラス平均▼クラス内最高 |
|-----------------------------------------------|-----|-------|--------------------|------------------------------------|
| 全体                                            | 2%  | 7%    | <u>6位</u><br>ランキング |                                    |
| TOEIC®テスト学習コース〜ETS公<br>式問題収録〜College Semester | 2%  | 7%    | 6位<br>ランキング        |                                    |
| » チュートリアル                                     | 0%  | 2%    | -<br>ランキング         |                                    |
| » 第2回 Part1-2-5 : ステップ1                       | 0%  | 13%   | -<br>ランキング         |                                    |
| » 第3回 Part1-2-5 : ステップ2                       | 0%  | 13%   | -<br>ランキング         |                                    |
| » 第4回 Part1-2-5 : ステップ3                       | 0%  | 13%   | -<br>ランキング         | 0 100                              |

図 38 実施率のパート別表示

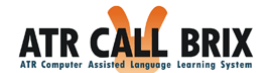

#### 学習時間

コース全体、およびパートごとの学習時間を表示します。

クラス受講者全体の中で、あなたの実施率がどこに位置しているのかが把握できるよう に、あなたの学習時間とクラス平均の学習時間、あなたの順位が数値と図によって表示さ れます。(順位は、クラスによっては表示されない場合もあります。)

学習時間は、開講期間に関係なく、今までに該当のコースを実施した全ての学習実績が 集計されます。よって、他のクラスで、同じコースを受講していた場合はそれらが合算さ れて表示されます。

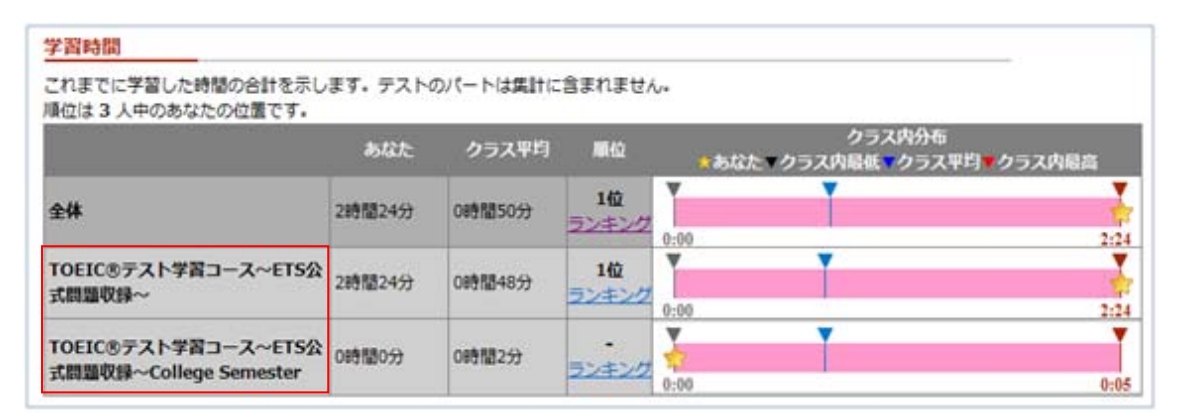

図 39 学習時間

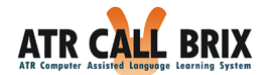

順位の枠内「ランキング」を押すと、以下のように、学習時間ランキングが表示されま す。

| 🏴 受講クラス 🔮   | <b>全コース</b> チェッ | ク用:ETS公式T | OEIC Bコース 管理者 | 首:素材教師     |
|-------------|-----------------|-----------|---------------|------------|
| 学習時間ランキン    | グ               |           |               |            |
| 全体 の 学習時間ラン | キングです。          |           |               |            |
| 全7件50       | ) 件表示 / ぺー      | ジ 先頭 <    | 1ページ目 / 1ペ    | -ジ中 💙 💓 末尾 |
|             | 順位              |           | 名前            | 学習時間       |
|             | 1位              | 素材1       |               | 11時間13分22秒 |
|             | 2位              | 素材5       |               | 7時間18分27秒  |
|             | 3位              | 素材4       |               | 7時間5分54秒   |
|             | 4位              | 素材3       |               | 4時間9分31秒   |
|             | 5位              | 素材6       |               | 3時間21分35秒  |
|             | 6位              | 素材2       |               | 1時間39分51秒  |
|             | 7位              | 素材        |               | 0時間2分10秒   |
| 閉じる         |                 |           |               |            |

#### 図 40 学習時間ランキング

コース名(図 35 の赤枠のエリア)をクリックすると、パートごとの学習時間を表示する ことができます。

|                                               | あなた   | クラス平均  | 順位          | クラス内分布<br>★あなた▼クラス内最低▼クラス平均▼クラス内最高 |
|-----------------------------------------------|-------|--------|-------------|------------------------------------|
| 全体                                            | 0時間2分 | 4時間21分 | 7位<br>ランキング | 0.00                               |
| TOEIC®テスト学習コース〜ETS公<br>式問題収録〜College Semester | 0時間2分 | 4時間21分 | 7位<br>ランキング |                                    |
| » チュートリアル                                     | 0時間2分 | 0時間1分  | 1位<br>ランキング | 0:00 0:02                          |
| » 第2回 Part1-2-5 : ステップ1                       | 0時間0分 | 0時間18分 | -<br>ランキング  | 0:00 2:21                          |
| » 第3回 Part1-2-5 : ステップ2                       | 0時間0分 | 0時間18分 | -<br>ランキング  | 0:00 2:24                          |
| » 第4回 Part1-2-5 : ステップ3                       | 0時間0分 | 0時間8分  | -<br>ランキング  | 0:00 1:01                          |

図 41 学習時間のパート別表示

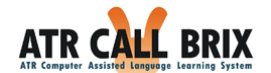

## スコア平均

コース全体、およびパートごとのスコア平均を表示します。

クラス受講者全体の中で、あなたのスコア平均がどこに位置しているのかが把握できる ように、あなたのスコア平均とクラス平均のスコア平均、あなたの順位が数値と図によっ て表示されます。(順位は、クラスによっては表示されない場合もあります。)

スコア平均は、開講期間に関係なく、今までに該当のコースを実施した全ての学習実績 が集計されます。よって、他のクラスで、同じコースを受講していた場合はそれらが合算 されて表示されます。

| れまでに学習したBRIXのスコアのF                            | 均を示します | ・テストのパー |             | まれません。                                |
|-----------------------------------------------|--------|---------|-------------|---------------------------------------|
|                                               | あなた    | クラス平均   | 版位<br>版位    | クラス内分布<br>◆あなた ▼クラス内最低 ▼クラス平均 ▼クラス内最高 |
| <b>全体</b>                                     | 55     | 54      | 1位<br>ランキング | Y Y                                   |
| TOEIC®テスト学習コース〜ETS公<br>式問題収録                  | 55     | 55      | 1位<br>ランキング | × ×                                   |
| TOEIC®テスト学習コース〜ETS公<br>式問題収録〜College Semester | -      | 50      | ランキング       |                                       |

#### 図 42 スコア平均

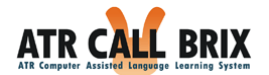

順位の枠内「ランキング」を押すと、以下のようにスコアランキング図が表示されます。

| コア平均ランキ  | ング          |        |                 |         |
|----------|-------------|--------|-----------------|---------|
| 体のスコア平均ラ | ランキングです。    |        |                 |         |
| 全 7 件 5  | 50 件表示 / ペー | ジ 先頭 < | ▲ 1ページ目 / 1ページ中 | > >> 末尾 |
|          | 順位          |        | 名前              | スコア平均   |
|          | 1位          | 素材4    |                 | 95      |
|          | 2位          | 素材5    |                 | 90      |
|          | 3位          | 素材2    |                 | 87      |
|          | 4位          | 素材6    |                 | 81      |
|          | 5位          | 素材3    |                 | 68      |
|          | 6位          | 素材1    |                 | 29      |
|          | 7位          | 素材     |                 | 0       |

図 43 スコア平均ランキング

コース名(図 38 の赤枠のエリア)をクリックすると、パートごとのスコア平均を表示す ることができます。

|                                               | あなた | クラス平均 | 順位          | クラス内分布<br>★あなた ▼クラス内最低 ▼クラス平均 ▼クラス内最高 |
|-----------------------------------------------|-----|-------|-------------|---------------------------------------|
| 全体                                            | 0   | 60    | 7位<br>ランキング | 95                                    |
| TOEIC®テスト学習コース~ETS公<br>式問題収録~College Semester | 0   | 60    | 7位<br>ランキング | - 95                                  |
| » チュートリアル                                     | 0   | 0     | 1位<br>ランキング |                                       |
| » 第2回 Part1-2-5 : ステップ1                       | -   | 74    | -<br>ランキング  | - 74                                  |
| » 第3回 Part1-2-5 : ステップ2                       | -   | 99    | -<br>ランキング  | - 99                                  |
| » 第4回 Part1-2-5 : ステップ3                       | -   | 93    | -<br>ランキング  | - 93                                  |

図 44 スコア平均のパート別表示

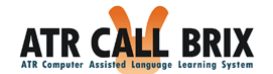

テストの成績

「テストの成績」ボタンをクリックすると別ウィンドウで「テストの成績」画面が表示 されます。テストパートごとのテストのスコアが表示されます。

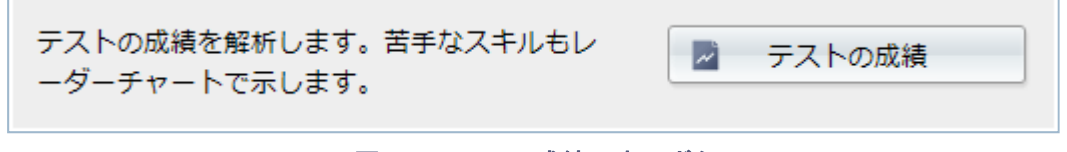

図 45 テストの成績の表示ボタン

クラス受講者全体の中で、あなたのテストスコアがどこに位置しているのかが把握でき るように、あなたのテストスコアとクラス平均のテストスコア、あなたの順位が数値と図 によって表示されます。

| テストの成績                                                                          |                                        |                                       |                                              |                      |         |
|---------------------------------------------------------------------------------|----------------------------------------|---------------------------------------|----------------------------------------------|----------------------|---------|
| これまでに受けたテストの成績を<br>スコアは、テスト内のBRIXの平 <sup>1</sup>                                | コース別に示します。<br>匀点です。 順位は 3 丿            | 、中のあなたの位                              | 置です。                                         |                      |         |
| ▶ TOEIC®テスト学習コース~                                                               | ETS公式問題収録~Co                           | llege Semeste                         | r                                            |                      |         |
|                                                                                 | クラス<br>あ <sup>なた</sup> 平均              | 順位                                    | ★あなた ▼クラス                                    | クラス内分布<br>内最低 ▼クラス平均 | ▼クラス内最高 |
| 実力テスト                                                                           | 29 29                                  | 1位<br>ランキング                           | 29                                           |                      |         |
| 最後に終了したテスト(実力テス<br>スキル別スコアの2つのレーダー<br>遭いピンク色の部分が丸く大きい                           | ▶)の結果をもとに、<br>チャートで示します。<br>形に近づくように、^ | テストの課題や<br>弱点があると形<br>こんだところを         | 分野によるスコアと<br>がいびつになります<br>学習しましょう。<br>スキル別分析 |                      |         |
| 得意、または苦手な課題や分                                                                   | 野の診断結果です                               | あなたの英                                 | 語の基本的なスキル                                    | の診断結果です              |         |
| Part 1<br>Part 7<br>80<br>60<br>20<br>0<br>Part 6<br>Part 5<br>Part 5<br>Part 5 |                                        | リスニング<br>100<br>会話 60<br>0<br>0<br>売解 | 語彙<br>構文                                     |                      |         |
| 以下を重点的に練習しましょう。                                                                 |                                        |                                       | 文法                                           |                      |         |
| • Part 3                                                                        |                                        |                                       |                                              |                      |         |
| • Part 4                                                                        |                                        |                                       |                                              |                      |         |
| 戻る                                                                              |                                        |                                       |                                              |                      |         |
|                                                                                 | 义                                      | 46 テスト                                | の成績                                          |                      |         |

© 2013 ATR Learning Technology Corporation. All rights reserved.

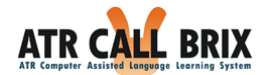

順位の枠内「ランキング」を押すと、以下のようにテスト成績ランキング図が表示され ます。(順位は、クラスによっては表示されない場合もあります。)

| 🌾 受講クラス 🔷 全コー | -スチェック <b>用</b> | ]:ETS公式TOEIC Bコース 管理者:素材教師              |       |
|---------------|-----------------|-----------------------------------------|-------|
| テストの成績ランキン    | グ               |                                         |       |
| 実力テスト の テストの成 | 績ランキング          | です。                                     |       |
| 全 2 件 50 件表   | 長示 / ページ (      | 先頭 📢 🔇 1ページ目/1ページ中 >                    | ≫ 末尾  |
|               | 順位              | 名前                                      | スコア平均 |
|               | 1位              | 素材2                                     | 82    |
|               | 2位              | 素材                                      | 21    |
| 閉じる           |                 |                                         |       |
|               |                 | (C) ATR Learning Technology Corporation |       |

図 47 テスト成績ランキング

■課題・分野別分析

BRIX 別の分析結果がレーダーチャートで表示されます。

テストの成績に基づき、セクション別のスコアが表示されます。テスト結果を分析して、 重点的に学習すべきセクションなどをアドバイスします。

■スキル別分析

スキル別の分析結果がレーダーチャートで表示されます。

テストの成績に基づいた、スキル別の分析結果が表示されます。学習者の得意なスキル、 あるいは苦手なスキルを分析し、今後の学習を進める上でのアドバイスを行います。

テストユニットを完了していない場合は、いずれの情報も表示されません。 各コースに用意されているテストユニットは、一度きりしか実施できません。 学習計画に応じた実施をお勧めします。

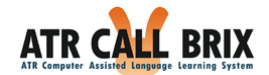

## TOEIC スコアアップに向けてのポイント解析

「TOEIC®テスト学習コース~ETS 公式問題収録~」など一部のコースでは、さらに詳細 な成績の分析を行う「TOEIC スコアアップに向けてのポイント解析」が追加されています。 ここでは、この項目について説明します。

「TOEIC 解析」ボタンをクリックすると別ウィンドウで「TOEIC 解析」画面が表示され ます。

TOEIC®テストに必要な英語力や解答のコツの 観点から解析します。

#### 図 48 TOEIC 解析の表示ボタン

| 「OEICのスコアアッ     | ップに必要な具体的な英語力がついているか診断した結果です                                                  |
|-----------------|-------------------------------------------------------------------------------|
| パート             | 総合スコア コメント                                                                    |
| Part 1          | 68 廃音がよく似ている単語を聞き分けることがポイントです。                                                |
| Part 2          | 32 特殊疑問文 (WH-questions) の場合はYes/Noで答えてはいけないことを思い出しましょう。                       |
| Part 3          | 38 助動詞の意味を正確に思い出しましょう。                                                        |
| Part 4          | 55 Whoで始まる疑問文は名前や身分などが答えになることを思い出しましょう。                                       |
| Part 5          | 42 主要な品詞について勉強し直しです。                                                          |
| Part 6          | 18 代名詞について勉強し直しです。                                                            |
| Part 7          | 30 パッセージのメインアイディアを理解することが大切です。                                                |
| 詳細分析            |                                                                               |
|                 |                                                                               |
| 降合のコツ           |                                                                               |
| (一下こどの解合力       | 3次のコツかつかめているか後町した相米です。 コメント                                                   |
| Dart 1          | おロハコア<br>フィ 絵を見て印座に服装語句を時に通われたわれたちにトレニーンがすることが土地です                            |
| art 1           | 70 歴史元で即注に関連語がで現に行かべられなみつに「サーングサイン」とババリです。<br>25 既関ウの目頭が何いたけ、「期」・アオードネスすい、    |
| art 2           | 3.5 米印入の目頭印がにた中じて用いてかくはこうとすが。<br>5.0 会話が行われている担応を構成することが希望する                  |
| art 3<br>Part 4 | うち 本語 パイルクルていての効用でに応感することが希望です。                                               |
| Part 5          |                                                                               |
| art 5<br>Part 6 | 1 座/(X2でだる時にエアルニオにはなる時で注例することがポイントです。<br>20 短辺はたちス高市。空所に当てけまえ話な体例することがポイントです。 |
| Part 7          | 29 取り取りたことの時に上がに当てにあるが高いに加えたが大切です。 ジャンルが推測できれげ革文が読み進めやすくかえの                   |
| art y           |                                                                               |
| 言千市山 プライバー      |                                                                               |
| 香彙              |                                                                               |
| <br>パートごとの頻出単   | ー<br>単語を対象として、語彙力を多角的に診断した結果です                                                |
|                 | P-→ 1                                                                         |
| 1               | Part I                                                                        |
| Part 7          | 80 Part 2                                                                     |
|                 | 60                                                                            |
|                 | 40                                                                            |
|                 | 20                                                                            |
|                 | 0                                                                             |
|                 |                                                                               |
| Part 6          | Part 3                                                                        |
|                 |                                                                               |
| V               |                                                                               |
| _               |                                                                               |

#### 図 49 TOEIC スコアアップに向けてのポイント解析

<sup>© 2013</sup> ATR Learning Technology Corporation. All rights reserved.

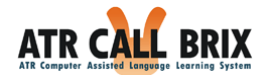

#### 英語力

英語力の項目では、Part1~Part7のそれぞれの設問(トライアル)について、問題に正 答するために必要と思われる英語のスキルを細かく定めています。以下に一例を示します。

- ・ 似た発音の語句を正しく聞きわけられる
- ・ 日常会話でよく用いられる表現を理解している
- ・ 名詞のタイプ(具象/抽象、加算/不加算、物質名詞など)を理解している
- ・ 関係代名詞・関係副詞について理解している
- ・ 新聞記事で用いられる独特の表現や文章の構成について理解している etc.

これにより、どのスキルを重点的に鍛える必要があるかを診断します。

| 英語力        |       |                                                    |
|------------|-------|----------------------------------------------------|
| TOEICのスコアア |       | いのな英語力がついているか診断した結果です                              |
| パート        | 総合スコア | <u> ۲&lt;۲</u> ۲                                   |
| Part 1     | 68    | 発音がよく似ている単語を聞き分けることがポイントです。                        |
| Part 2     | 32    | 特殊疑問文(WH-questions)の場合はYes/Noで答えてはいけないことを思い出しましょう。 |
| Part 3     | 38    | 助動詞の意味を正確に思い出しましょう。                                |
| Part 4     | 55    | Whoで始まる疑問文は名前や身分などが答えになることを思い出しましょう。               |
| Part 5     | 42    | 主要な品詞について勉強し直しです。                                  |
| Part 6     | 18    | 代名詞について勉強し直しです。                                    |
| Part 7     | 30    | パッセージのメインアイディアを理解することが大切です。                        |
| 詳細分析       |       |                                                    |

#### 図 50 英語力の分析明細

各項目に表示される内容は以下の通りです。

| 項目名   | 内容                                   |
|-------|--------------------------------------|
| パート   | TOEIC テストの Part1~7 のそれぞれを表示しています。    |
|       | これまでに実施した Part1~7 の学習やテストの正答率を、スキルごと |
| 総合スコア | に集計して算出した総合スコアを 100 点満点で表示しています。     |
|       | (解答のコツでの総合スコアとは異なります)                |
|       | これまでに実施した Part1~7 の学習やテストの結果を見て、もっとも |
| コメント  | 正答率の低いスキルのタイプを指摘し、克服のためのワンポイントア      |
|       | ドバイスを表示します。                          |

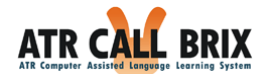

「詳細分析」のボタンを押すと別ウィンドウが開き、詳細分析を表示します。

| UEIC評細分析       |           |         |       |                                |      |
|----------------|-----------|---------|-------|--------------------------------|------|
| なたがよく学習した項目にな  | 対するスコアやクラ | ス内の結果を表 | 际します。 |                                |      |
| 項目             | あなた       | クラス平均   | 順位    | クラス内分布<br>★あなた▼クラス内最低▼クラス平均▼クラ | ス内最高 |
| 音の似た単語         | 80        | 86      | 8位    | 50                             | ☆    |
| 制              | 67        | 81      | 8位    |                                |      |
| 義語             | 84        | 95      | 9位    | 00                             | \$   |
| 加作の表現          | 63        | 87      | 11位   |                                | Ţ    |
| Eノの <b>名</b> 称 | 67        | 78      | 9位    |                                |      |
| 這表現            | 64        | 86      | 10位   |                                | Ţ    |
| 況説明            | 77        | 89      | 8位    |                                | 2    |
| 義語             | 0         | 83      | 4位    | *                              | T    |
| 動詞             | 42        | 76      | 11位   |                                |      |
| 義語             | 100       | 91      | 1位    | 42                             | Ţ    |

#### 図 51 英語力の詳細分析

多く学習しているスキル項目ごとに上位 10 個が表示され、クラス内の最高点・平均点・最 低点およびあなたの位置を帯グラフで示します。

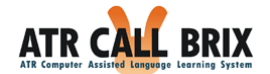

## 解答のコツ

この項目では、Part1~Part7のそれぞれの設問(トライアル)について、問題に正答す るために身につけておきたいコツについて細かく定めています。以下に一例を示します。

- ・ 写真を見て「どこで誰が何をしているか」を即座に見抜く
- ・ 質問文のキーワードが、解答の選択肢では言い換えられることに注意する
- ・ 選択肢を見る前に、空欄の前後を見て何が入るのかを推定する
- ・ 語彙の問題や短い設問を優先的に解答する

これにより、どのような訓練が必要なのかを診断します。

| 解答のコツ    |       |                                                         |
|----------|-------|---------------------------------------------------------|
| パートごとの解答 |       | いめているか診断した結果です                                          |
| パート      | 総合スコア | אכ <b>א</b> ב                                           |
| Part 1   | 76    | 絵を見て即座に関連語句を頭に浮かべられるようにトレーニングすることが大切です。                 |
| Part 2   | 35    | 疑問文の冒頭部分に注目して聞いてみてはどうですか。                               |
| Part 3   | 50    | 会話が行われている場所を想像することが重要です。                                |
| Part 4   | 54    | モノローグが流されている場所を想像することが重要です。                             |
| Part 5   | 41    | 躍択肢を見る前に空所に当てはまる語を推測することがポイントです。                        |
| Part 6   | 29    | 躍択肢を見る前に空所に当てはまる語を推測することがポイントです。                        |
| Part 7   | 39    | 取り扱われるテキストのジャンルを推測することが大切です。ジャンルが推測できれば英文が読み進めやすくなるのです。 |
| 詳細分析     | •     |                                                         |

#### 図 52 解答のコツの分析明細

各項目に表示される内容は以下の通りです。

| 項目名   | 内容                                   |
|-------|--------------------------------------|
| パート   | TOEIC テストの Part1~7 のそれぞれを表示しています。    |
|       | これまでに実施した Part1~7 の学習やテストの正答率をもとに、解答 |
| 紛合フラフ | のコツのタイプごとに集計した総合スコアを100 点満点で表示してい    |
| 応告ヘコプ | ます。                                  |
|       | (英語力での総合スコアとは異なります)                  |
|       | これまでに実施した Part1~7の学習やテストの結果を見て、もっとも  |
| コメント  | 正答率の低かった解答のコツのタイプを指摘し、克服のためのワンポ      |
|       | イントアドバイスを表示します。                      |

© 2013 ATR Learning Technology Corporation. All rights reserved.

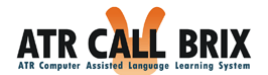

「詳細分析」のボタンを押すと別ウィンドウが開き、詳細分析を表示します。

| ♥ 受講クラス TOEIC公式学習 | コース    | 管理者 : 素材教    | 師         |                                    |
|-------------------|--------|--------------|-----------|------------------------------------|
| TOEIC詳細分析         |        |              |           |                                    |
| あなたがよく学習した項目に対する. | スコアやクラ | え内の結果を表      | 际します。     |                                    |
| 項目                | あなた    | クラス平均        | 順位        | クラス内分布<br>★あなた▼クラス内最低▼クラス平均▼クラス内最高 |
| 写真から語句を連想         | 58     | 57           | 1位        | 568                                |
| 写真を描写             | 45     | 49           | 2位        | 45 54                              |
| 「どこで誰が何を」         | 59     | 52           | 1位        | 46 59                              |
| 推理不要              | 52     | 64           | 2位        | 52 77                              |
| 周辺にも注意            | 40     | 70           | 2位        | 40 100                             |
| 消去法               | 42     | 53           | 2位        |                                    |
| 単語に飛びつかない         | 34     | 42           | 2位        | 34 50                              |
| 質問の冒頭             | 34     | 35           | 2位        | 3487                               |
| 同音異義語             | 43     | 21           | 1位        | 43                                 |
| 関連語のひっかけ          | 40     | 39           | 1位        | 340                                |
|                   |        |              |           |                                    |
| 閉じる               |        |              |           |                                    |
|                   |        | (C) ATR Lear | ming Tech | nology Corporation                 |

図 53 解答のコツの詳細分析

多く学習している解答のコツの項目ごとに上位 10 個が表示され、クラス内の最高点・平均 点・最低点およびあなたの位置を帯グラフで示します。

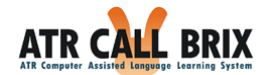

語彙

語彙の項目では、Part1~7のそれぞれに出現する単語・イディオムを用いて出題される 基礎スキル練習や集中学習パートでの各種トライアルについての成績を能力別に、TOEIC の Part 単位に分析します。分析対象となる語彙の能力は、以下の6種類です。

・語句の意味理解(英語表現の日本語訳)・適切な英語訳(日本語表現の英語訳)

・リスニング ・発音 ・正書法(タイピング) ・構文能力(正しい語順)

分析結果は、レーダーチャートで表示されます。

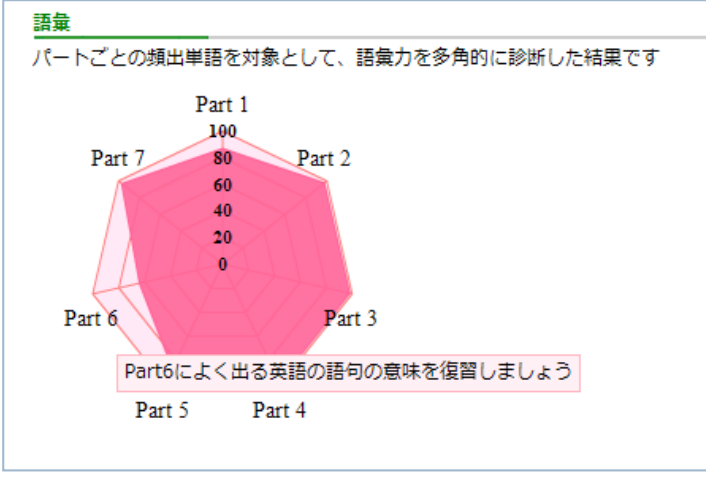

図 54 語彙の分析

各パートのラベルの近くにカーソルを持っていくと、図 50 のように、重点的に学習すべき 項目がポップアップで表示されます。

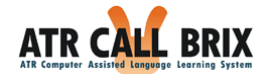

## 総評

実施率・学習時間・成績などに基づいたコメントが表示されます。

総評はクラス管理者が表示します。通常、クラス開講期間終了頃に表示されますので、 クラスや時期によっては表示されない場合があります。

「総評」ボタンをクリックすると別ウィンドウで「総評」画面が表示されます。

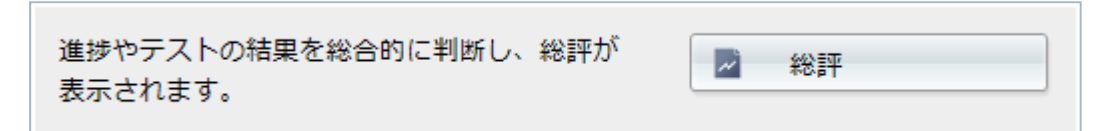

図 55 総評の表示ボタン

| 実施箇所が足りません。苦手箇所を克服できるように努力しましょう。      |
|---------------------------------------|
| 多様な種類の課題を粘り強く学習しています。今期の努力と、日ごろの学習の   |
| 成果だと思います。これからも、この調子で英語学習への取り組みを継続しまし  |
| ತನೆಂ                                  |
| 初級A                                   |
| 単音識別力にやや問題があるため、英語の理解・産出にも困難を伴う状態で    |
| す。基本に戻って、できていない部分を一つひとつ丁寧に復習しましょう。リスニ |
| ングカがかなり不足しています。推測して考えることも大切ですが、そればかり  |
| に頼っていては向上はありません。基礎・基本の学習もおろそかにしないように  |
| しましょう。綴る力がかなり不足しています。推測して考えることも大切ですが、 |
| そればかりに頼っていては向上はありません。基礎・基本の学習もおろそかにし  |
| ないようにしましょう。                           |
|                                       |

図 56 総評

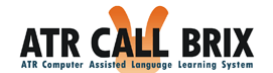

## My目標の設定

| 2 252 | MyBRIX                                                                                                    | <b>e</b> ポートフォリオ                                                                                                    |                                          |                  |                  |
|-------|----------------------------------------------------------------------------------------------------|----------------------------------------------------------------------------------------------------|------------------------------------------|------------------|------------------|
|       |                                                                                                    |                                                                                                    |                                          |                  |                  |
| ラス情報  | 🏴 受講クラス                                                                                                    | テストクラス 管理者: ATR                                                                                                    | 教師                                       |                  |                  |
|       | My進捗目標設定                                                                                                    | ŧ                                                                                                    |                                          |                  |                  |
|       | 達成の期限                                                                                                    | 年月                                                                                                    | 日 酾カレンダー                                 |                  |                  |
|       | 目標の対象とな<br>(選択されたパー                                                                                                    | るパートを選択してください<br>- トがない場合、目標は有効にな                                                                                                    | りません)                                    |                  | ~                |
|       | 中級C                                                                                                    | 回パート1<br>回パート5                                                                                                    | □/(-ト2                                   | □/(-ト3           | □/(−ト4           |
|       | 上級B                                                                                                    |                                                                                                    | □/(-ト2                                   | □/(−ト3           | □/(-ト4           |
|       | すべて選択                                                                                                    | +                                                                                                    |                                          |                  |                  |
|       |                                                                                                    | <u>9 ~ (17+0</u> )                                                                                                    |                                          |                  |                  |
|       | My成績目標設定<br>達成の期限                                                                                                    |                                                                                                    |                                          |                  |                  |
|       | My成績目標設定<br>達成の期限<br>達成の条件                                                                                                    | またして、<br>またします。<br>またします。<br>またしまする。<br>またします。<br>またしまする。<br>またします。<br>またします。<br>またします。<br>またしまする<br>またしまする<br>またしまする<br>またしまする<br>またしまする<br>またしまする<br>またしまする<br>またしまする<br>またしまする<br>またりまする<br>またりまする<br>またりまする<br>またりまする<br>またりまする<br>またりまする<br>またりまする<br>またりまする<br>またりまする<br>またりますする<br>またりまする<br>またりまする<br>またりますすする<br>またりますすすすすすすすすすすすすすすすすすすすすすす | 日日開カレンダー                                 |                  |                  |
|       | My成績目標設定<br>達成の期限<br>達成の条件<br>目標の対象とな<br>(選択されたパー                                                                                 |                                                                                                    | 日日開カレンダー                                 |                  |                  |
|       | <b>My成績目標設</b><br>達成の期限<br>達成の条件<br>目標の対象とな<br>(選択されたパー<br>中級C                                                                    | <ul> <li>ア(FHV)</li> <li>年 月</li> <li>平均 点以上</li> <li>るパートを選択してください</li> <li>トがない場合、目標は有効にな</li> <li>パート1</li> <li>パート5</li> </ul>                                                                                                    | 日 (國カレンダー)<br>りません)<br>『パート2             | □/(-ト3           | □/(-ト4           |
|       | My成績目標設定           違成の期限           違成の条件           目標の対象とない           (選択されたパー中級C           上級B                                   | またして、<br>またして、<br>またして、<br>本<br>本<br>月<br>正以上<br>るパートを選択してください<br>- トがない場合、目標は有効にな<br>『パート1<br>『パート5<br>『パート5<br>『パート5                                                                                                    | 日 (෩カレンダー)<br>りません)<br>「レパート 2<br>「パート 2 | □/(-ト3<br>□/(-ト3 | □ノ(-ト4<br>□ノ(-ト4 |
|       | My成績目標設定           違成の期限           違成の条件           目標の対象とない           「選択されたパー           中級C           上級B           すべて選択        | 年 月 平均・ 点以上 るパートを選択してください - トがない場合、目標は有効にな のパート ち パート ち パート 5 パート 5 パート 5 パート 5 パート 5 パート 5 パート 5 パート 5 5 7 ペー 6 5 5 7 ペー 6 5 5 5 5 5 5 5 5 5 5 5 5 5 5 5 5 5 5                                                                                                    | 日 (                                      | □/(-ト3<br>□/(-ト3 | □/(-ト4<br>□/(-ト4 |
|       | My成績目標設定           違成の期限           違成の条件           目標の対象とな           (選択されたパー中級C           上級B           すべて選択           入力項目をクリン | すべて新味       夏       平均・       点以上       るパートを選択してください       トがない場合、目標は有効にな       パートち       パートち       パートち       パートち       パートち       パートち       ア       登録                                                                                                    | 日 (                                      | □/(ート3<br>□/(ート3 | □/(-ト4<br>□/(-ト4 |

#### 図 57 My 目標設定画面

パートごとに進捗と成績の目標を設定することができます。 目標を設定した場合、<u>成績確認画面</u>に目標の達成率がグラフとして表示されます。

この画面では、進捗目標と成績目標を個別に設定することができます。

クラス管理者が設定している公式目標に応じて、あなたの目標を設定されることをお勧め します。

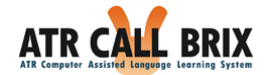

進捗目標

| ♥ 受課25ス テスト123 管理者:素材教師 |                                |          |        |        |  |  |
|-------------------------|--------------------------------|----------|--------|--------|--|--|
| My進捗目標設定                |                                |          |        |        |  |  |
| 達成の期限                   | 年月                             | 日 酾カレンダー |        |        |  |  |
| 目標の対象となる/<br>(選択されたパート  | ペートを選択してください<br>がない場合、目標は有効になり | ません)     |        |        |  |  |
| 初級A                     | □/ (ート1                        | <u> </u> | - 1- 2 | □/(-ト3 |  |  |
| 上級B                     | □/ (-ト1                        | □/ (-ト2  | コパート3  | □/(-ト4 |  |  |
|                         | □パート 5                         |          |        |        |  |  |
| すべて選択して                 | べて解除                           |          |        |        |  |  |

#### 図 58 進捗目標の設定

<u>受講クラス情報画面</u>に表示されている公式進捗目標を参考に、あなたの進捗目標を設定

してください。

| 法式の期間    | 目標を達成する期限を入力してください。(半角数字)       |
|----------|---------------------------------|
| 進成の規限    | ※ <u>カレンダー機能</u> を使って日付を入力できます。 |
| チェックボックス | 目標の対象とするパートにチェックしてください。         |

成績目標

| My成績目標設定                |                                |                 |       |         |  |
|-------------------------|--------------------------------|-----------------|-------|---------|--|
| 達成の期限<br>達成の条件          | 年     月       平均     点以上       | 日 📟カレンダー        |       |         |  |
| 目標の対象となるパ<br>(選択されたパートた | ートを選択してください<br>がない場合、目標は有効になり: | ません)            |       |         |  |
| 初級A                     | □/(一ト1                         | <u>  しい</u> - ト | · 2   | □/パート3  |  |
| 上級B                     | □/パート1                         | □パート2           | □パート3 | □/ (一ト4 |  |
|                         | □パート 5                         |                 |       |         |  |
| すべて選択 すべ                | べて解除                           |                 |       |         |  |
| 入力項目をクリア                | 登録                             |                 |       |         |  |

#### 図 59 個人成績目標の設定

<u>受講クラス情報画面</u>に表示されている公式成績目標を参考に、あなたの成績目標を設定 してください。

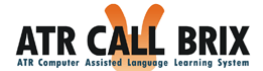

| 、またの期間   | 目標を達成する期限を入力してください。(半角数字)    |
|----------|------------------------------|
| 達成の規模    | ※カレンダー機能を使って日付を入力できます。       |
| 達成の条件    | 達成の条件として、リストボックスから「最高」か「平均」を |
|          | 選び、目標とする点数を入力してください。         |
| チェックボックス | 目標の対象とするパートにチェックしてください。      |

## カレンダー機能

日付入力欄の右にある「カレンダー」ボタンを押して、表示されるカレンダーから日を 指定することができます。

年月日を指定するには、年・月をリストボックスから選択し、下に表示されるカレンダ ーの該当する日をクリックすると、「現在選択中の日時:」の欄が変更されます。その後、 「決定」ボタンを押すとカレンダーが消え、ボタンを押した場所にある年月日へそれぞれ カレンダーで指定した値が自動的に入力されます。

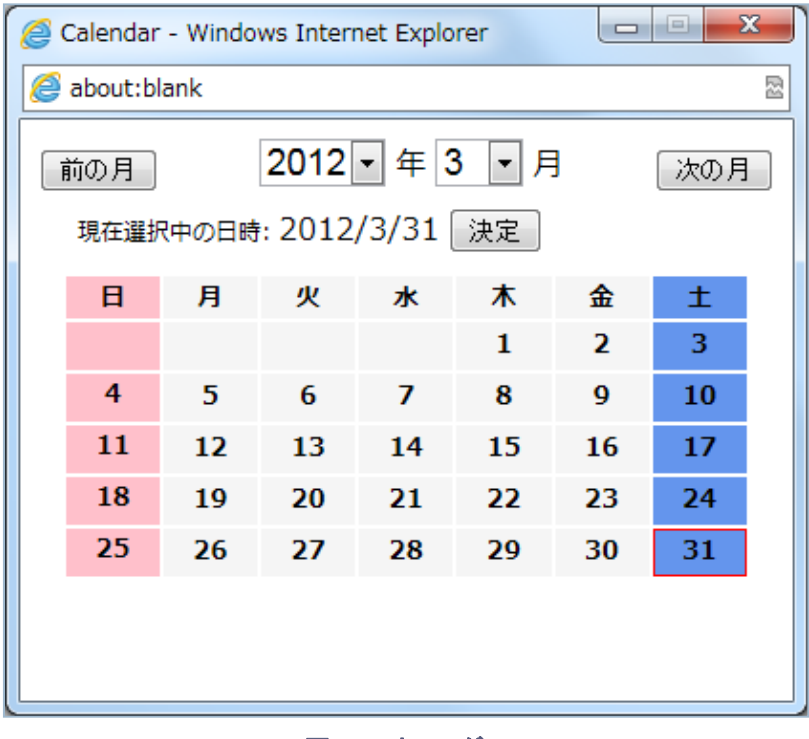

図 60 カレンダー

「前の月」「次の月」ボタンを押すと、現在表示されている月の前月・翌月のカレンダー が表示されます。

© 2013 ATR Learning Technology Corporation. All rights reserved.

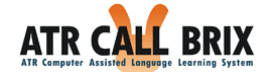

# ふりかえりの入力と編集

受講クラスごとに「ふりかえり」を入力する事ができます。

学習の状況に応じて、「ふりかえり」を入力し学習に役立てましょう。

| ATR CALL                                 | BRIX                                                                         | ATR 生徒                    | <u> </u> | <ul> <li>&gt;&gt; ログアウト</li> <li>▲ D<sup>*</sup> ()ID : atrcallstudent</li> <li>○ 学習時間: 2分12秒</li> <li>◆ 有効期限: 2020年3月31日</li> </ul> |
|------------------------------------------|------------------------------------------------------------------------------|---------------------------|----------|----------------------------------------------------------------------------------------------------|
| TOP 277                                  | MyBRIX <b>e</b> ボートフォリオ                                                      |                           |          |                                                                                                    |
| クラス信報<br>↓<br>クラス一覧<br>↓<br>受調クラス情報<br>↓ | <ul> <li>Pストクラス 管理者: ATR教師</li> <li>ふりかえりの入力</li> <li>No. 存成日 更新日</li> </ul> | 内容(先頭20文字)                | 表示       |                                                                                                    |
| ふりかえり入力                                  | ふりかえ<br>ダ 新規作成<br>戻 る                                                        | りはありません。                  |          | -                                                                                                    |
| 러구                                       |                                                                              |                           |          |                                                                                                    |
|                                          | (C) ATR Learni                                                               | ng Technology Corporation |          |                                                                                                    |

図 61 ふりかえりの入力画面(ふりかえりがない場合)

「新規作成」ボタンをクリックすると、ふりかえりの新規作成画面が表示されるので、ふ りかえりの内容を入力してください。

|       |  | Ê |
|-------|--|---|
|       |  |   |
|       |  |   |
|       |  |   |
|       |  |   |
|       |  |   |
|       |  |   |
|       |  |   |
|       |  |   |
|       |  |   |
|       |  |   |
| <br>z |  |   |

© 2013 ATR Learning Technology Corporation. All rights reserved.

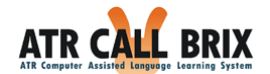

ただし、入力できる文字数には制限があります。入力文字数は最大 1000 文字までとなって おります。入力中に 1000 文字を超えると、以下のように赤文字で警告が表示されます。

| 🏴 😌謙クラス TOEIC公式学習コース 管理者: 素材教師                                                                                                    |
|----------------------------------------------------------------------------------------------------|
| ふりかえりの新規作成                                                                                                    |
| にようたらべの本へ進むというやり方をとうた力が確実に工建できると思います。<br>文を読むかですが、やはり教科書がもっとも適していると思います。まず、教科書とリスニング・<br>注意し、本文が全ての単語・熟語・文法を把握した上で意味が分かるというまで繰り返し黙読して理解し、<br>聞く・音読するというのをできれば大体覚えてしまうぐらいまで繰り返します。音読するときにはよく<br>ら、テープの発音・イントネーションを良く真似て読むようにします。ただし、そのとき意味がよくわ<br>あったら教科書ガイドや用の参考書などを使い、理解するようにします。年分とは言っても、<br>いしたことはないはずです。これが実は一番近道だと思います。しかし、おろそかにせず、<br>にやるようにします。また、ついでにガイドや参考書に載っている文法の演習をやっておきます。<br>習というといまさらという感じで敬遠されがちですが、すでに実力がある人ならどんどん進めますから<br>からないはずですし、逆にそうでないときはそれこそ、このレベルからやり直す必要があるという事に<br>書は全くの初歩から順を追って理解できるように書かれているわけですから、ここからきちんと復習すれば<br>あれ、大丈夫なはずです。文法問題の演習や、単語・熟語の暗記は、読解の学習あってのものです。<br>も、読解ができるとは限りません。特にたん |
|                                                                                                    |
| 1000文字以内で入力してください。                                                                                                    |
| 追加 閉じる                                                                                                    |

#### 図 63 新規作成(文字制限を超える場合)

警告が表示されたときに「追加」ボタンをクリックすると、警告画面が表示されます。

| Web ペー: | ジからのメッセージ             | 23  |
|---------|-----------------------|-----|
| Â       | ふりかえりは1000文字以下で入力してくだ | さい。 |
|         |                       | ок  |

図 64 文字制限を超える場合の警告画面

© 2013 ATR Learning Technology Corporation. All rights reserved.

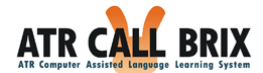

規定文字数以内を入力して、「追加」ボタンをクリックすると追加確認画面が表示されます。

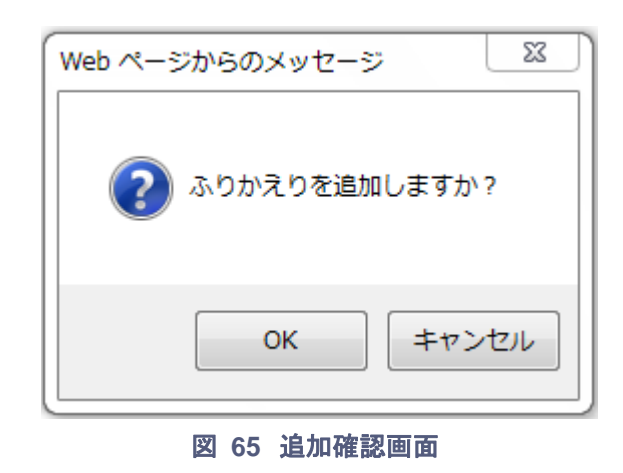

「OK」ボタンをクリックすると入力した内容が保存され、「ふりかえりの入力」の一覧 画面に戻ります。ふりかえりの一覧に、作成した内容が追加されています。

なお、ふりかえりは1クラスにつき16個までしか作成できませんのでご注意ください。 すでにふりかえりが16個登録されている場合、「新規作成」をクリックすると、以下の警 告画面が表示されます。

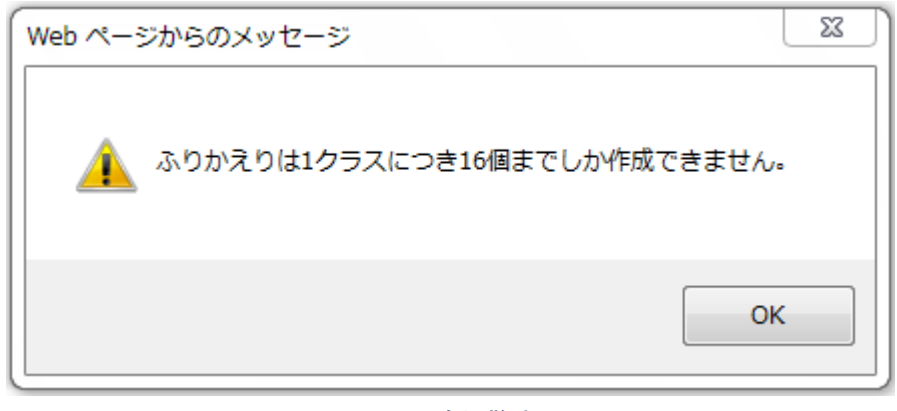

図 66 追加警告画面

「OK」ボタンをクリックして、元の画面に戻ってください。

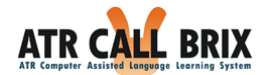

ふりかえり一覧の右側に「表示」ボタンがあります。クリックすると、作成した内容が 以下のように表示されます。

| ▶ 受講クラス TOEIC公式学習コース 管理者:素材教師 ふりかえりの表示 |                                         |  |  |  |  |
|----------------------------------------|-----------------------------------------|--|--|--|--|
| ふりかえりID:                               | 14                                      |  |  |  |  |
| ユーザーID :                               | sozai8                                  |  |  |  |  |
| 名前:                                    | 素材                                      |  |  |  |  |
| 登録日:                                   | 2011年4月13日 16時18分                       |  |  |  |  |
| 更新日:                                   | 2011年4月13日 16時18分                       |  |  |  |  |
| ふりかえり:                                 | 練習問題Part 2 をもう一度。                       |  |  |  |  |
|                                        |                                         |  |  |  |  |
| 編集 削除 印刷 閉じる                           |                                         |  |  |  |  |
|                                        | (C) ATR Learning Technology Corporation |  |  |  |  |

図 67 ふりかえりの表示

ー旦登録したふりかえりの編集を行いたい場合、上図の画面から、ふりかえりの編集、印 刷および削除ができますので、必要に合わせて編集後、「更新」ボタンをクリックして下 さい。「閉じる」ボタンをクリックすると、リスト画面に戻ります。

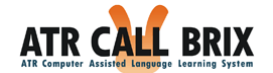

# クラスの詳細

| ATR CALL I   | BRIX<br>arning System |                    |                         |                | Å            | <b>) 22</b> 3 | ATF    | R生徒   |              | et          | B          | <ul> <li>&gt;&gt; ログアウト</li> <li>▲ D<sup>**</sup> (2)ID : atrcalistudent</li> <li>○ 学習時間: 2分12秒</li> <li>● 有効期限: 2020年3月31日</li> </ul> |
|--------------|-----------------------|--------------------|-------------------------|----------------|--------------|---------------|--------|-------|--------------|-------------|------------|----------------------------------------------------------------------------------------------------|
| TOP 277      | MyBRIX                | <b>eポートフォリ</b> ァ   |                         |                |              |               |        |       |              |             |            |                                                                                                    |
|              |                       |                    |                         |                |              |               |        |       |              |             |            |                                                                                                    |
| クラス情報        | 🏴 受講クラス               | テストクラス 管           | 理者:ATR教師                |                |              |               |        |       |              |             |            |                                                                                                    |
| ◆<br>クラス一覧   | 学習コース                 |                    |                         |                |              |               |        |       |              |             |            |                                                                                                    |
| ◆<br>受講クラス情報 |                       | 中級C                |                         |                |              |               | 進抄     | 率:0.1 | 96           |             |            |                                                                                                    |
|              | » START               | 総学習時間              | : 1分 平均:1分              | /日、1           | 1分 /週        |               |        | 0 w/  | ALL表示        |             |            |                                                                                                    |
|              | <b>₩</b> 7-72         | 上級B                |                         |                |              |               | 進捗     | 事:0%  | T            |             | ΪΪ         |                                                                                                    |
| 2            | » START               | 総学習時間              | : 平均:                   |                |              |               |        | 2 w/  | ALL表示        |             |            |                                                                                                    |
|              | 学習情報                  |                    |                         |                |              |               |        |       |              |             |            | _                                                                                                    |
|              |                       | •                  |                         |                |              |               |        |       | Ū            |             |            |                                                                                                    |
|              | My目れ<br>このクラス         | の<br>My<br>目標<br>を |                         | い積の例           | 188<br>時の    |               |        | 成績を   | い積表の<br>eポート | W保仔<br>ヘフォリ | 1          |                                                                                                    |
|              | 設定で                   | きます。               | 確認                      | 8ができ           | ます。          |               |        | (こゆ   | 禄でき          | ます。         |            | -                                                                                                    |
|              | このクラスについ              | τ                  |                         |                |              |               |        |       |              |             |            |                                                                                                    |
|              | 開講期間                  | 2012年04,           | 月01日 から 201:            | 2 <b>年</b> 07月 | 31日 3        | t.C           |        |       |              |             |            |                                                                                                    |
|              | 管理者連絡先                | 。<br>2012年7日       |                         | <b>亡</b> の第5   | 55.407       | +7            |        |       |              |             |            |                                                                                                    |
|              | 公式成績目標                | 2012年7月            | 31日 までに、指<br> 31日 までに、指 | 定の箇所           | ∩を繰り<br>所で平均 | 9つ<br>160点以   | 上となる   | 3     |              |             |            |                                                                                                    |
|              | 学習力レンダー               |                    |                         |                |              |               |        |       |              |             |            | _                                                                                                    |
|              |                       |                    |                         |                | 前の月          |               | 2012   | ▪ 年 5 | ▼月           |             | <u>次の月</u> | L                                                                                                    |
|              |                       |                    |                         |                | SUN          | MON           | TUE    | WED   | THU          | FRI         | SAT        |                                                                                                    |
|              |                       |                    |                         |                |              |               | 1      | 2     | 3            | 4           | 5          |                                                                                                    |
|              | 🐝 実施日                 |                    |                         |                | 6            | 7             | 8      | 9     | 10           | 11          | 12         |                                                                                                    |
|              | ● 公式進捗目标              | 0%                 |                         |                | 13           | 14            | 15     | 16    | 17           | 18          | 19         |                                                                                                    |
|              | 〇〇 公式成績目4             | 100%               | ¥                       |                | 20           | 21            | 22     | 23    | 24 🚔         | 25          | 26         |                                                                                                    |
|              | ❶ My進捗目標              |                    |                         |                | 20           |               |        | 20    | 24 40        |             | 20         |                                                                                                    |
|              | 😲 My成績目標              |                    |                         |                | 27           | 28            | 29     | 30    | 31           |             |            |                                                                                                    |
|              |                       |                    |                         |                |              |               |        |       |              |             |            |                                                                                                    |
|              |                       |                    |                         |                |              |               |        |       |              |             |            |                                                                                                    |
|              | 戻る                    |                    |                         |                |              |               |        |       |              |             |            | _                                                                                                    |
|              |                       |                    | (C) ATR Learnin         | ng Tech        | nology       | Corpor        | ration |       |              |             |            |                                                                                                    |

#### 図 68 このクラスについて

このクラスについて、ではクラスの詳細が表示されており、管理者が設定した場合のみ、 詳細が表示されます。

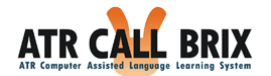

| 2 | のクラスについて |                                   |
|---|----------|-----------------------------------|
|   | 概要       | TOEICテストの形式でレッスンと、基礎力と応用力を養うレッスン。 |
|   | 開講期間     | 2011年04月01日 から 2013年03月31日 まで     |
|   | 管理者連絡先   |                                   |
|   | 公式進捗目標   | 2012年2月29日 までに、指定の箇所を終了する         |
|   | 公式成績目標   | 2012年2月20日 までに、指定の箇所で平均60点以上となる   |
|   | 修了認定進捗条件 | 指定の箇所を100%以上終了する                  |
|   | 修了認定成績条件 | 指定の箇所で平均20点以上となる                  |

図 69 このクラスについて

公式進歩目標、公式成績目標、修了認定進歩条件、修了認定成績条件の「詳細表示」ボ タンを押すと、以下のように「達成の期間」「達成の条件」の詳細が表示されます。

| ▶ 受講クラス TOEIC公式学習コース 管理者:素材教師                       |
|-----------------------------------------------------|
| 公式進捗目標                                              |
| 達成の期限:2012年2月29日                                    |
| <br>達成の条件:次の箇所を終了すること                               |
| TOEIC®テスト学習コース~ETS公式問題収録~: チュートリアル, 模擬テスト, 語彙練習1:単語 |
| 閉じる                                                 |

図 70 公式成績目標の詳細表示

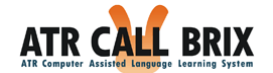

## 修了証書

修了認定条件が達成された場合、修了証書が発行され、以下の項目が受講クラス情報画 面に追加されます。

| ATR CALL     | BRIX<br>• Freeday System 0 学習時間:7分49秒                                    | → ログアウト<br>・ ログアウト<br>・ アイトフィロ :<br>・ ロマークトロ :<br>・ ロマークトロ :<br>・ ロマコクト<br>・ ログアウト |
|--------------|--------------------------------------------------------------------------|------------------------------------------------------------------------------------|
| TOP 自習教      | 材 クラス MyBRIX eボートフォリオ                                                    |                                                                                    |
| クラス情報        | ▶ \$2#253 テストクラス G理者: ATR先生                                              |                                                                                    |
| ↓<br>クラス一覧   | 修丁证書                                                                     |                                                                                    |
| *<br>受講クラス情報 | おめでとうございます。修丁証書が発行されました。修丁証書を開<br>け、eボートフォリオに保存しましょう。<br>修丁証書            |                                                                                    |
| A D          | 学習コース<br>中部C<br>中部C                                                      |                                                                                    |
|              | ① コース 1 単本C 重砂車: 0.3%     ③ START 総学習時間: 7分 平均: 7分 /G、7分 /通     ◎ MALL表示 |                                                                                    |
|              | ジュニス2 ジュニア1 進捗率: 0%                                                      |                                                                                    |
|              | » START 総学習時間:平均:  Ø WALL表示                                              |                                                                                    |
|              | 学習情報                                                                     |                                                                                    |
|              |                                                                          |                                                                                    |

図 71 修了証書が発行された画面

「修了証書」ボタンを押すことで、修了証書が表示されます。

| 200                  | Certifica<br>15, Feb, 2012                                                             | ite sava a                 |
|----------------------|----------------------------------------------------------------------------------------|----------------------------|
| Name 素               | 材                                                                                      | ID sozai                   |
| This is to cer<br>on | rtify that you have co<br>the ATR CALL BRIX                                            | ompleted the class system. |
|                      | lass TOEIC公式学習コース<br>assAdministrator 素材教師                                             |                            |
| S                    | Your Record                                                                            | ର୍ଭ କ                      |
| R.                   | Achievement Rate towards Official Goal<br>TOEIC®テスト学習コース〜ET<br>式問題収録〜<br>Average Score | 22%<br>SA<br>29            |
| Co                   | Total Learning Time 1h 2                                                               | Imin                       |
| <ul> <li></li></ul>  | Percentage of BBUG completed                                                           | 38<br>25225252             |

図 72 修了証書

「e ポートフォリオに保存」ボタンで学習者の e ポートフォリオに保存でき、「印刷」ボ タンで直接印刷することもできます。

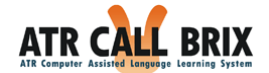

## e ポートフォリオの表示・作成・編集

画面上段メニューの「e ポートフォリオ」をクリックしてください。以下の図のように 「e ポートフォリオ」画面が表示されます。

| ATR CALL<br>ATR Computer Assisted Language | BRIX               | <b>*35</b> 2                    | ATR 生徒 |   |
|--------------------------------------------|--------------------|---------------------------------|--------|---|
| TOP 277                                    | MyBRIX             |                                 |        |   |
| eポートフォリオ                                   | <u>eボートフォリオ</u>    |                                 |        | 8 |
|                                            | 成績表の確認を行います。       | ▶ 成績表                           |        |   |
|                                            | 修了証書の確認を行います。      | 🔧 修了証書                          |        |   |
|                                            | プロフィールの確認、設定を行います。 | <i>♪</i> プロフィール                 |        |   |
| 1-1-                                       |                    |                                 |        |   |
|                                            |                    |                                 |        |   |
|                                            |                    |                                 |        |   |
|                                            |                    |                                 |        |   |
|                                            |                    |                                 |        |   |
|                                            | (C) /              | TR Learning Technology Corporat | ion    |   |

図 73 e ポートフォリオ画面

ここでは、ユーザーの学習成績を記録したファイルの保存、表示ができます。ユーザーは 学習成績の記録を見直して、成績の変容を確認できます。

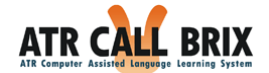

e ポートフォリオの成績表の表示

「e ポートフォリオ」メニューの「成績表」ボタンをクリックすると、今まで保存した 成績表の一覧が表示されます。

| ATR CALL I    | BRIX<br>erning System   | ATR                           | ±ŧ       | ⇒ ログアウト<br>♪ D <sup>7</sup> 个ID : atrcallstudent<br>○ 学習時間: 2分12秒<br>◆ 有効期限: 2020年3月31日 |
|---------------|-------------------------|-------------------------------|----------|-----------------------------------------------------------------------------------------|
| TOP 277       | MyBRIX                  |                               |          |                                                                                         |
| eポートフォリオ      | 成績表                     |                               |          |                                                                                         |
| ↓<br>======== | クラスID クラス名              | 日付                            | 表示  削除   |                                                                                         |
| 10. BR dx     | 10266 TOEIC語彙対策用        | 2012年5月25日 13時31分             | 表示削除     |                                                                                         |
|               |                         | 2012年5月25日 13時24分             | 表示 創除    |                                                                                         |
|               | 10205   削船支請用: 中級D      | 2012年5月25日 13時30分             | <u> </u> |                                                                                         |
|               | 注:削除した成績は、当該クラスの「成績を保存」 | 」画画の一覧衣がらも削除されます。             |          |                                                                                         |
|               | X                       |                               |          |                                                                                         |
|               |                         |                               |          |                                                                                         |
|               |                         |                               |          |                                                                                         |
|               |                         |                               |          |                                                                                         |
|               |                         |                               |          |                                                                                         |
|               |                         |                               |          |                                                                                         |
|               |                         |                               |          |                                                                                         |
|               |                         |                               |          |                                                                                         |
|               |                         |                               |          |                                                                                         |
|               | (C) ATR Le              | arning Technology Corporation |          |                                                                                         |

図 74 e ポートフォリオの成績表リスト

なお、事前に成績が登録していない場合、以下のように「成績表はありません」が表示されます。

| 成績表        |          |                      |    |    |
|------------|----------|----------------------|----|----|
| クラスID      | クラス名     | 日付                   | 表示 | 削除 |
|            | 成績表      | ありません。               |    |    |
| 注:削除した成績は、 | 当該クラスの「成 | 責を保存」画面の一覧表からも削除されます | •  |    |
| 戻る         |          |                      |    |    |

図 75 e ポートフォリオの成績表がない場合

図 70 画面の登録された成績リスト右側の「表示」ボタンをクリックすると、保存した 成績および「ふりかえり入力」記録が表示されます。「削除」ボタンをクリックすると、 該当行の内容が削除されます。

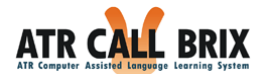

「eポートフォリオ」を活用するため、成績の保存方法の方法を以下に紹介します。

e ポートフォリオ成績表の保存

受講クラスのトップベージに移動してください。「学習情報」の「成績表の保存」ボタ ンをクリックすると、以下の画面が表示されます(成績表がない場合)。

| クラス情報<br>↓   | ▶ 受謝クラス テストクラス 管理者: ATR教師          |
|--------------|------------------------------------|
| クラス一覧<br>↓   | 成績表の保存                             |
| 受講クラス情報<br>↓ | 現時点の成績表をeボートフォリオに保存します。3つまで保存できます。 |
| 成績表の保存       | ★ eポートフォリオに保存                      |
|              | eボートフォリオに保存されている成績表一覧              |
|              | 日村 表示 削除                           |
|              | 保存されている成績表はありません。                  |
| and a star   | 注:ここで削除すると、eポートフォリオからも削除されます。      |
|              | 戻る                                 |

図 76 成績表の保存画面(成績表がない場合)

「eポートフォリオに保存」ボタンをクリックすると、現在までの成績が保存されます。

| 成績表               |    |    |
|-------------------|----|----|
| 日付                | 表示 | 削除 |
| 2012年2月16日 10時32分 | 表示 | 削除 |
| 🖢 eポートフォリオに保存     |    |    |
| 戻る                |    |    |

図 77 成績表の保存画面(成績表が保存した場合)

右側の「表示」ボタンをクリックすると、保存した成績および「ふりかえり入力」記録 が表示されます。「削除」ボタンをクリックすると、該当行の内容が削除されます。

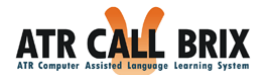

なお、eポートフォリオに保存できる成績表は1クラスにつき3個までとなっております。 3個以上保存すると、以下の警告が表示されますのでご注意ください。

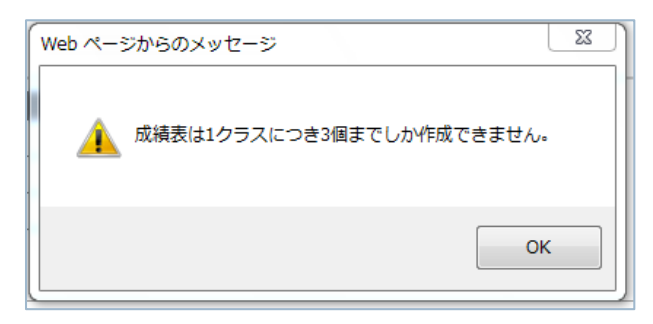

図 78 成績表の保存警告画面

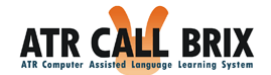

修了証書

ここでは受講クラス画面で保存した修了証書を確認することができます。

| eポートフォリオ | 修了証書      |           |                   |    |    |
|----------|-----------|-----------|-------------------|----|----|
| Ŷ        | クラスID     | クラス名      | 日付                | 表示 | 削除 |
| 修了証書     | 10179 TOE | IC公式学習コース | 2012年2月28日 11時22分 | 表示 | 削除 |
|          | 戻る        |           |                   |    |    |

図 79 成績表の保存警告画面

「表示」ボタンで修了証書を表示、「削除」ボタンで修了証書を削除することができます。

| Exact Certificate                                                                                | R    |
|--------------------------------------------------------------------------------------------------|------|
| 15, Feb, 2012<br>Name 素材 ID sozai                                                                |      |
| This is to certify that you have completed the class<br>on the ATR CALL BRIX system.             |      |
| Class TOEIC公式学習コース<br>Class Administrator 素材教師<br>Your Record                                    | C X  |
| Achievement Rate towards Official Goal 22%<br>「TOEIC®テスト学習コース〜ETS公<br>式問題収録〜<br>Average Score 70 | No.X |
| Total Learning Time <u>1h 30 min</u><br>Percentage of BRIXs completed <u>4%</u>                  | C A  |
|                                                                                                  | Ð    |

図 80 修了証書

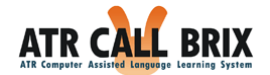

## プロフィール登録と変更

「e ポートフォリオ」メニューの「プロフィール」をクリックすると、「プロフィール」 画面が表示され、パスワード(※1)のほか、さまざまな個人情報の登録・変更ができます。

| ポートフォリオ  | プロフィール編集 |                           |                                       |   |
|----------|----------|---------------------------|---------------------------------------|---|
|          | パスワード *  | □パスワードを変更する               |                                       |   |
| /ロノイール編集 |          | -                         |                                       |   |
|          |          |                           | ※もつ一度                                 |   |
|          | ニックネーム   | エイティ                      |                                       |   |
|          | メールアドレス  | atrcallbrix@atrcall.co.jp |                                       |   |
|          | TOEIC    | 700                       |                                       |   |
|          | TOEFL    |                           |                                       |   |
|          | 学籍番号     | 020130401152              |                                       |   |
|          | 学部       | 法学部 ▼                     |                                       |   |
|          | 留学経験     | なしマ                       | 2 2 2 2 2 2 2 2 2 2 2 2 2 2 2 2 2 2 2 |   |
|          | 入力項目をクリア | <br>更新                    |                                       |   |
|          |          |                           |                                       | - |
|          | 戻る       |                           |                                       |   |
|          | 戻る       |                           |                                       |   |

図 81 プロフィール編集画面

編集したい項目に入力を行い、「更新」ボタンをクリックすると編集した内容で更新され ます。

- ※1 学校の認証サーバーと連携している場合は、パスワードの欄は表示されず、 変更できません。
- ※2 図中の「TOEIC」「TOEFL」「学籍番号」「学部」「留学経験」の欄については、学校が独自に設定する「カスタマイズ項目」の例ですので、お使いの環境によってこの部分の内容は異なります。

© 2013 ATR Learning Technology Corporation. All rights reserved.
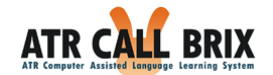

### パスワードの変更

パスワードは、「プロフィール」画面から簡単に変更することができます。定期的に変 更し、セキュリティに十分配慮してください。なお、学校の認証サーバーと連携している 場合は、パスワードの変更はできません。

画面上段メニューの「プロフィール」をクリックし、「プロフィール」画面が表示されたら、チェックボックス「パスワードを変更する」をチェックし、これから使用する新しいパスワードを入力します。入力ミスを防ぐため、2回入力してください。

パスワードを紛失された場合はシステム管理者にお問い合わせください。

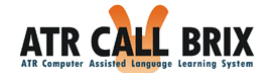

## 動作環境

ATR CALL BRIX の動作環境は以下のとおりです。

# クライアント PC

| クライアントマシン推奨仕様 |                                              |  |  |  |  |
|---------------|----------------------------------------------|--|--|--|--|
| CPU           | インテル Core 2 Duo 以上または AMD Athlon 64 X2 以上を推奨 |  |  |  |  |
| メモリ           | 2GB 以上を推奨                                    |  |  |  |  |
| ディスプレイ        | 1024×768 以上の解像度、フルカラー表示を推奨                   |  |  |  |  |
| OS            | Windows XP (32bit 日本語版)、                     |  |  |  |  |
|               | Windows Vista (32bit 日本語版)、                  |  |  |  |  |
|               | Windows 7 (32bit および 64bit 日本語版)、            |  |  |  |  |
|               | Windows 8 (32bit および 64bit 日本語版 デスクトップモード)   |  |  |  |  |
| サウンド          | 音声再生および録音が可能なこと                              |  |  |  |  |
| ネットワーク        | 100Mbps 以上 (※1,※2)                           |  |  |  |  |
| ブラウザ          | Internet Explorer 7、8、9、10 (32bit) (*3)      |  |  |  |  |
| その他           | Windows MediaPlayer 8 以降                     |  |  |  |  |
|               | ActiveX 機能が有効になっていること                        |  |  |  |  |
|               | JavaScript,VBScript機能が有効になっていること             |  |  |  |  |
|               | Cookie 機能が有効になっていること                         |  |  |  |  |
|               | Adobe Flash Player 10.1 以上がインストールされていること     |  |  |  |  |
|               | 稼働 OS の推奨スペックを満たしていること                       |  |  |  |  |

- ※1 Proxy 経由で接続する場合、ご利用になるネットワーク、Proxy サーバーの種類、その他設定により動作しない場合があります。
- ※2 ウィルス対策ソフトなどのファイアーウォールがインストールされている場合、正常 に動作しない場合がございます。
- ※3 64bit 版 Internet Explorer では動作いたしません。

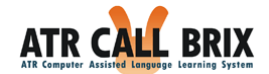

### ブラウザの設定

上記のクライアントマシン推奨仕様にしたがって、お使いのブラウザの設定を確認し、 必要に応じ変更してください。なお、ユーザーの権限やクライアントマシン(PC)の利用 環境によっては、ブラウザの設定変更が許可されていない場合があります。設定メニュー が選択できないとか、設定が変更できない場合は、お使いのPCの管理者にご相談ください。

#### ポップアップブロックの解除

ポップアップブロックを有効にしていると、ActiveX を正しくインストールできない場合 があります。

#### ■ポップアップブロックを解除する方法

- 1. メニューバーの [ツール] から [ポップアップブロック] を選択
- 2. [ポップアップブロックの設定]を選択し、詳細に設定
- 3. 詳細に選択する場合は、[許可する Web サイトのアドレス]に ATR CALL BRIX サー バーを入力し、[追加]ボタンを押す
- 4. [閉じる]をクリック

#### ActiveX 機能の有効化

ATR CALL BRIX では、学習に際して ActiveX を使用します。そのため、Internet Explorer が ActiveX を実行できるように設定されている必要があります。

■ActiveX 機能を有効にする方法

- 1. メニューバーの [ツール] から [インターネット オプション] を選択
- 2. [セキュリティ] タブを選択し、[レベルのカスタマイズ] をクリック
- 3. [ActiveX コントロールとプラグイン] の項目を次のとおりに設定
- 4. OK をクリック

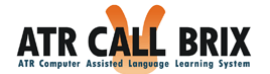

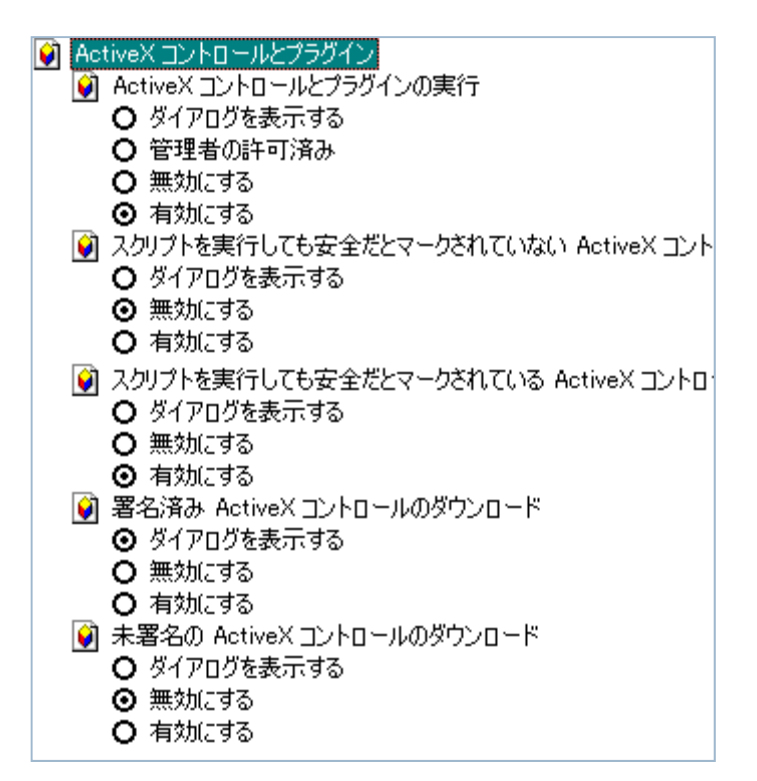

図 82 ActiveX 機能設定の例

Internet Explorer での ACTIVEX インストール後の設定

○Internet Explorer 7 の場合

Internet Explorer 7 の場合は、ActiveX のインストール後、アドオンの有効化を行う必要 があります。

- 1. メニューバーの [ツール] から [アドオンの管理] 内の[アドオンの有効化または無 効化]を選択
- 2. [表示]プルダウンから、[ダウンロードされた ActiveX コントロール(32-ビット)] を選択
- 発行元が "ATR Learning Technology Corporation" となっている ActiveX の状態 が全て「有効」になっていることを確認する。有効になっていない場合は選択し、[設 定]で[有効]にする
- 4. OK をクリック

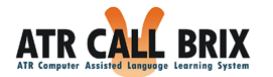

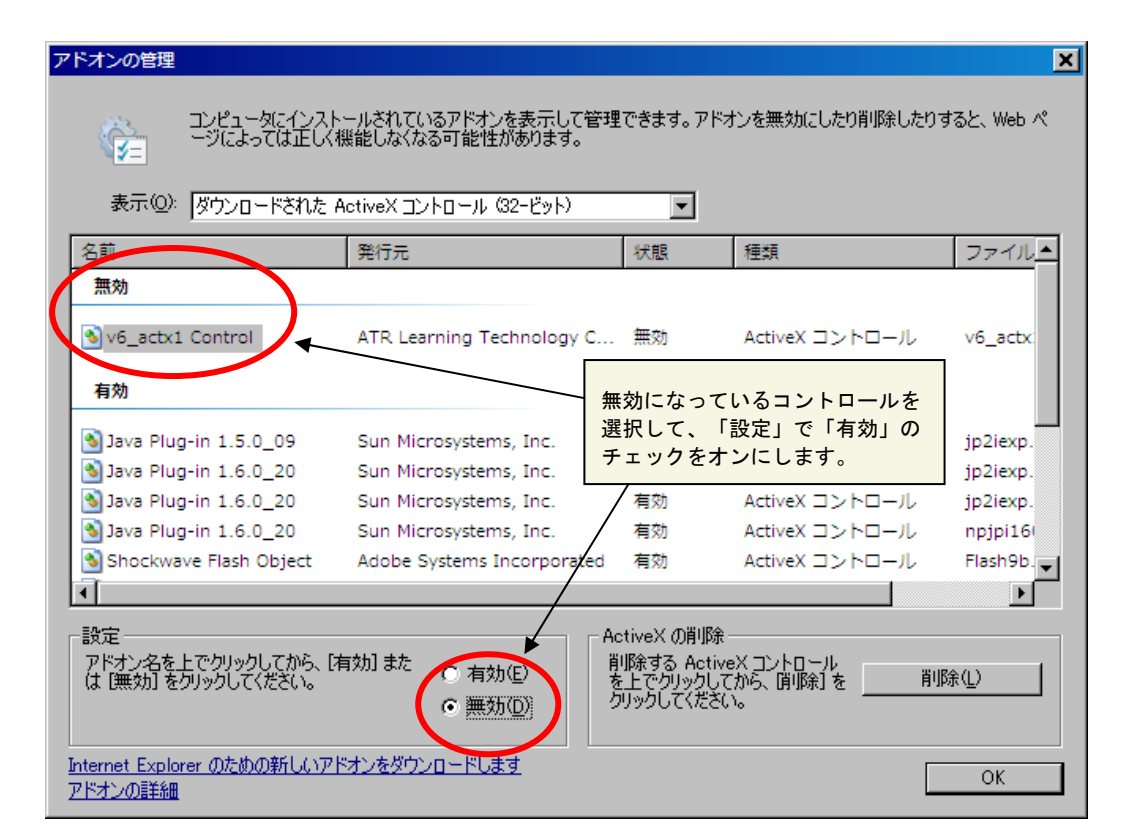

図 83 アドオンの管理と有効化(Internet Explorer 7 をご使用の場合)

#### ○Internet Explorer 8,9,10 の場合

クライアントのブラウザに Internet Explorer 8,9,10 をご利用の場合は、ActiveX をインスト ール後に「アドオンの有効化」および、セキュリティの設定が必要です。下記の手順にて ご確認のうえ、設定を行ってください。

- 1. メニューバーの [ツール] から [アドオンの管理] を開く
- 2. [表示]プルダウンから、[ダウンロード済みコントロール] を選択
- 発行元が「ATR Learning Technology Corporation」となっている ActiveX の状態が 全て「有効」になっていることを確認する。有効になっていない場合は選択し、[有効に する]ボタンを押す(次ページ図 67 参照)
- 4. [閉じる]をクリック

(次ページに続く)

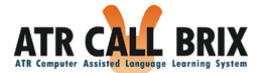

| アドオンの種類                                                                                                    | 名前                                                                                                    | 発行元                                                                                                    | 状態                                         | ファイル日付                                                                                              | バージョン                                                                     | 読み込み       |
|----------------------------------------------------------------------------------------------------|----------------------------------------------------------------------------------------------------|----------------------------------------------------------------------------------------------------|--------------------------------------------|----------------------------------------------------------------------------------------------------|---------------------------------------------------------------------------|------------|
| ◎ ジール バーと拡張機能(T)                                                                                                    | (確認されていません) Akam<br>DLM Control<br>ATR Learning Technology (                                                                                                 | ai Technologies, Inc.<br>(確認されていません)<br>Corporation                                                                                                    | 有効                                         | 2009/09/10 11:36                                                                                    | 2.2.5.3                                                                   |            |
| ■ アクセラレータ(A) ● InPrivate フィルター(I) 表示: ダウンロード済みコントロール ・                                                              | v6_actx1 Control<br>v6_actx2 Control<br>v6_actx3 Control<br>v6_actx4 Control<br>v6_actx5 Control<br>v6_actx8 Control<br>v6_actx9 Control<br>v6_actx1 Control | ATR Learning Techno<br>ATR Learning Technol<br>ATR Learning Technol<br>ATR Learning Technol<br>ATR Learning Technol<br>ATR Learning Technol<br>ATR Learning Technol<br>ATR Learning Technol | 無効有有有有有有有有                                 | 2000/1118-19:17<br>有効にする(E)<br>列(C)<br>グループ化(G)<br>並べ替え(S)<br>コピー(O)<br>詳細情報(R)<br>2000/11/20 19:28 | 1.0.0.108<br>0.102<br>0.99<br>0.107<br>0.94<br>0.102<br>0.115<br>1.0.0.92 | 3          |
| V6_actx1 Control<br>ATR Learning Technology Corporat<br>バージョン: 1.0.0.108<br>ファイル日付:<br>詳細情報(R)<br>遠知のソニリ、バーと拡張機能を検索 | vo_accx11 Control<br>ion 無交<br>選邦<br>チョ<br>(そ                                                                                                    | Alk Laming Technol<br>かになっているコント<br>Rして、「設定」で<br>ニックをオンにします<br>ラクリックでも表示さ                                                                                                    | <sup>有効</sup><br>ロー/<br>「有効」<br>「。<br>をれます | レを<br>ロントロール<br>アドオンを検索(C<br>す)                                                                     | :)                                                                        | ▲ 有効にする(E) |

図 84 アドオンの管理と有効化(Internet Explorer 8,9,10 をご使用の場合)

5. メニューバーの [ツール] から [インターネットオプション] 内 [セキュリティ] を選択

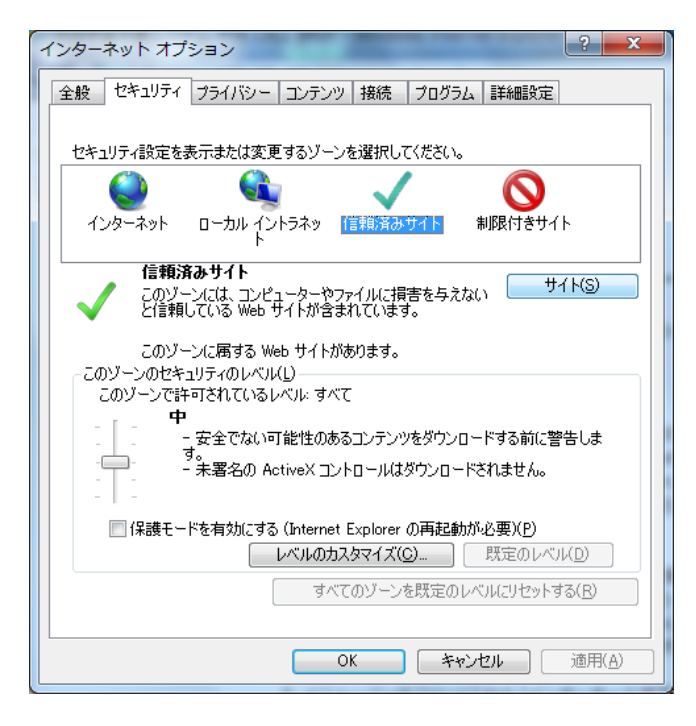

図 85 セキュリティの設定

(次ページに続く)

© 2013 ATR Learning Technology Corporation. All rights reserved.

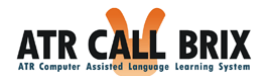

- 6. ゾーンの一覧から [信頼済みサイト] を選択し [サイト] ボタンを押す
- [この Web サイトをゾーンに追加する] に ATR CALL BRIX のアドレス(不明な 場合は管理者に問い合わせてください)を入力し [追加] ボタンを押す。 アドレスが「https」で始まらない場合は [このゾーンのサイトにはすべてサー バの確認(https:)を必要とする] のチェックを外す

| 信頼済みサイト                                                                  |  |  |
|--------------------------------------------------------------------------|--|--|
| このゾーンに Web サイトを追加/削除できます。このゾーンのすべての Web サ<br>イトに、このゾーンのセキュリティの設定が適用されます。 |  |  |
| この Web サイトをゾーン(ご追加する( <u>D</u> ):                                        |  |  |
| http://brixdemo.atr-lt.net 追加(A)                                         |  |  |
| Web サイト( <u>W</u> ):                                                     |  |  |
| 肖·斯余( <u>B</u> )                                                         |  |  |
|                                                                          |  |  |
|                                                                          |  |  |
| □ このゾーンのサイトにはすべてサーバーの確認 (https:)を必要とする(S)                                |  |  |
| 閉じる( <u>C</u> )                                                          |  |  |

図 86 信頼済みサイトの登録

- 8. [閉じる]をクリック
- 9. OK をクリック

JavaScript 機能の有効化

#### ▲JavaScript を有効にする必要があります。

上記のように表示された場合は、お使いのブラウザのセキュリティ設定で、JavaScript が 動作しないように設定されています。ATR CALL BRIX の動作に JavaScript 機能が必要に なりますので、下記の手順で設定してください。

#### ■JavaScript を有効にする方法

1. メニューバーの [ツール] から [インターネット オプション] を選択

2. [セキュリティ] タブを選択し、[レベルのカスタマイズ] をクリック

3. [スクリプト] の項目中のアクティブスクリプトを「有効にする」にチェック

4. OK をクリック

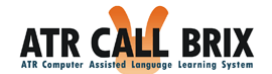

Cookie 機能の有効化

▲Cookie 機能を有効にする必要があります。

上記のように表示された場合は、お使いのブラウザの Cookie (クッキー)機能が無効に 設定されています。ATR CALL BRIX の動作に Cookie 機能が必要になりますので、下記 の手順で設定してください。

■Cookie を有効にする方法

メニューバーの [ツール] から [インターネット オプション] を選択
 [プライバシー] タブを選択し、[詳細設定] をクリック
 ファーストパーティの Cookie を「受け入れる」にチェック
 サードパーティの Cookie を「受け入れる」にチェック
 OK をクリック

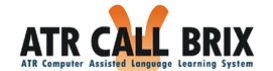

# 利用上の注意

## 項目入力時の制限について

本システムでは、各種情報登録時の入力項目に対して、入力できる文字数と使用できる 文字が決まっています。各項目の入力可能な最大字数と入力禁止文字は下表のとおりです。 ■入力制限文字一覧

| 画面       | 入力項目        | 最大字数        | 入力禁止文字        |  |
|----------|-------------|-------------|---------------|--|
| プロフィール編集 | パスワード       | 40 字        | 全角文字          |  |
|          |             | 10 ]        | ″':;¥         |  |
|          | ニックネーム 32 字 |             | ″':;¥         |  |
|          | メールアドレス     | 255 字       | ″':;¥         |  |
|          | カスタマイズ項目    | 40 安        | ″':;¥         |  |
|          | 文字列型        | 40 🗲        |               |  |
|          | カスタマイズ項目    | <b>20</b> 字 | 半色教会に対め立つ     |  |
|          | 数值型         | 80 7        | 千円釵子以外の父子<br> |  |
| ふりかえりの   | 7 中中应       | 1000 中      | ″'¥           |  |
| 新規作成     | 入力内容        | 1000 5      |               |  |

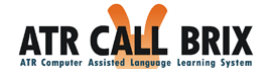

## こんな表示が出たら

学習画面で表示されるエラー

学習画面で「エラーが発生しました。エラーID:O」が表示された場合は以下の一覧表を ご確認ください。

■学習画面エラーー覧

| エラーID  | 内容                                      |
|--------|-----------------------------------------|
| ID : 5 | お使いのコンピュータに、ACM ドライバ(オーディオコーディック)が存在しない |
|        | ため、音声ファイルを再生できません。                      |
|        | コンピュータの管理者または、コンピュータの製造元にお問い合わせください。    |
| ID : 7 | お使いのネットワーク環境の問題(※)により、学習に必要なコンテンツの取得    |
|        | ができていません。                               |
|        | システム管理者にお問い合わせください。                     |

※ ネットワーク環境の問題とは、以下のケースが想定されます。

- ・ お使いのコンピュータが、ネットワークから切断された場合。
- Proxy 経由で接続している場合、Proxy の種類や環境設定が ATR CALL BRIX に対応していない場合。
- キャッシュサーバをご利用の場合に、キャッシュサーバがネットワークから切断
   された状態にある場合。

上記に記載しているエラーID 以外のエラーが表示された場合は、システム管理者までお問い合わせください。